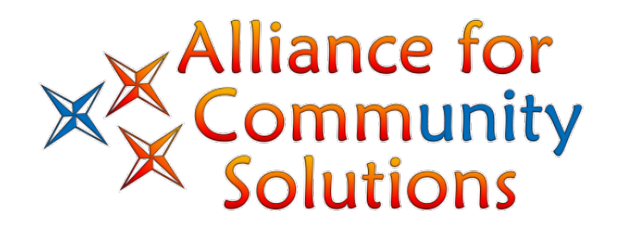

## **Nueces County**

Reentry Authorization & In-Field Verification

# **Information Notice**

The materials contained in this document should be considered confidential and proprietary information, but available to active members of the Alliance for Community Solutions.

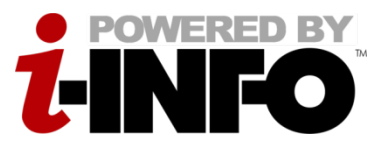

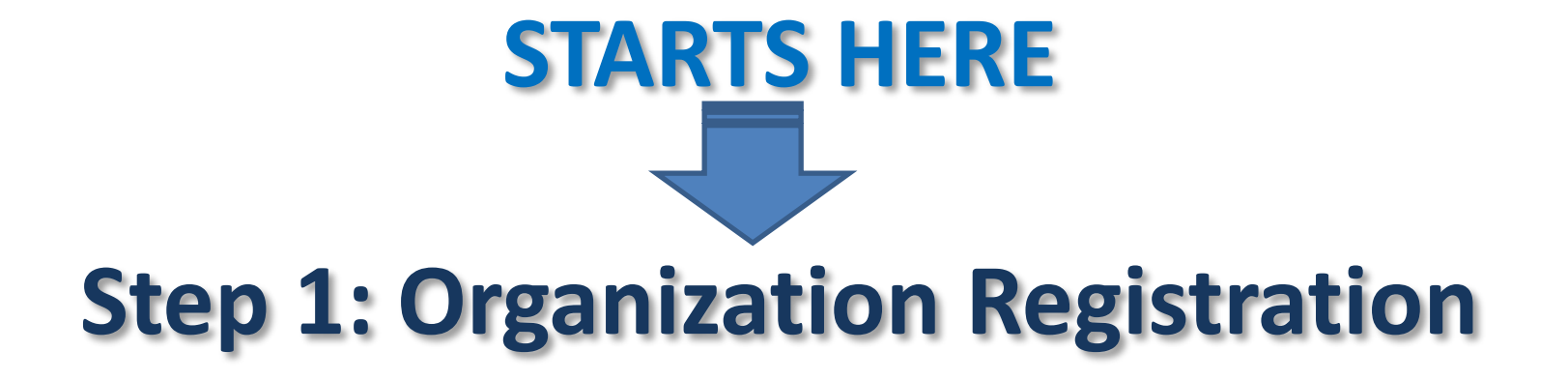

Completed by organization(s) requesting reentry authorization for essential staff

http://r.i-info.com/Nueces/Reentry/Request

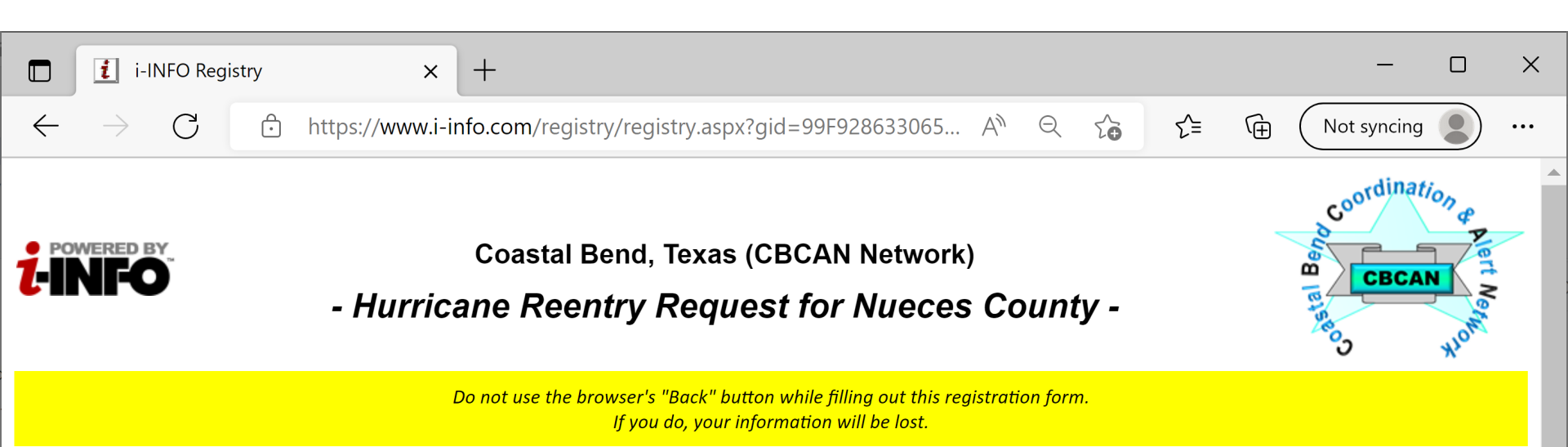

PLEASE READ BEFORE STARTING: This form is used for requesting approval for your organization for priority reentry of critical and essential personnel by Coastal Bend.

Please <u>click this link</u> to download the Reentry Agreement form. Sign it and upload with this online registration.

Once we have processed and approved your request, you will be provided the link to register the facility for staff reentry.

\*Indicates required field.

Information about the Organization

| *Organization:       |                                             |                                                            |
|----------------------|---------------------------------------------|------------------------------------------------------------|
| Building / Facility: |                                             |                                                            |
| *Street Address:     |                                             |                                                            |
| Line 2:              |                                             |                                                            |
| * City / Town:       |                                             |                                                            |
| * State:             |                                             |                                                            |
| * Zip Code:          |                                             |                                                            |
| Org Document(s):     | Click the "Add Document(s)" button to uploa | ad a signed Reentry Agreement to submit with this request. |
|                      | Add Document(s)                             |                                                            |

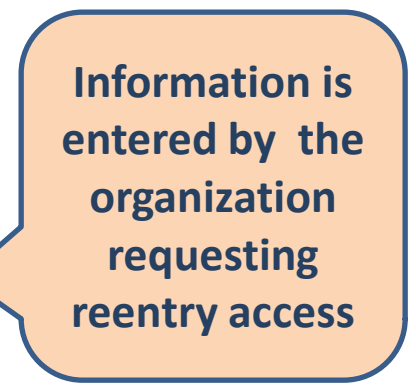

|              | <b>i</b> i-   | INFO Reg | istry | × +                                                                                |           |        | — (                | 2      | ×  |
|--------------|---------------|----------|-------|------------------------------------------------------------------------------------|-----------|--------|--------------------|--------|----|
| $\leftarrow$ | $\rightarrow$ | С        | ĉ     | https://www.i-info.com/registry/registry.aspx?gid=99F928633065 A 🍳 🏠               | ₹=        | Ē      | Not syncing        |        | •• |
| PLEA         | SE RE         | AD BEF   | ORE S | STARTING: This form is used for requesting approval for your organization for pric | ority ree | ntry o | f critical and ess | ential |    |

Please <u>click this link</u> to download the Reentry Agreement form. Sign it and upload with this online registration.

Once we have processed and approved your request, you will be provided the link to register the facility for staff reentry.

## \*Indicates required field.

### Information about the Organization

| *Organization:       | ABC Engineering                                |                 | ]                   |                   |                                             |
|----------------------|------------------------------------------------|-----------------|---------------------|-------------------|---------------------------------------------|
| Building / Facility: |                                                |                 | ]                   |                   |                                             |
| *Street Address:     | 11551 Leopard Street                           |                 | ]                   |                   |                                             |
| Line 2:              |                                                |                 | ]                   |                   |                                             |
| * City / Town:       | Corpus Christi                                 |                 | ]                   |                   |                                             |
| * State:             | ТХ                                             |                 |                     |                   | Click "Add Decuments"                       |
| * Zip Code:          | 78410                                          | ]               |                     |                   | Click Add Documents                         |
| Org Document(s):     | Click the "Add Document(s)"<br>Add Document(s) | button to uploa | ad a signed Reentry | Agreement to subr | to upload the signed<br>"Reaptry Agreement" |
|                      | Files                                          | Display Name    |                     |                   | Reentry Agreement                           |
|                      | ReentryAgreement.pdf (207KB)                   | ABC Engineering | g Reentry A Remove  |                   | form.                                       |
| Information about    | the primary point of co                        | ntact for ree   | entry implementa    | tion              |                                             |
| * First Name:        |                                                |                 | ]                   |                   |                                             |

| First Name:      |  |
|------------------|--|
| * Last Name:     |  |
| * Title:         |  |
| Business Phone:  |  |
| * Business Email |  |

| i-INFO Reg                   | jistry × + ×                                                                                                    |
|------------------------------|----------------------------------------------------------------------------------------------------|
| $\leftarrow$ $\rightarrow$ C | https://www.i-info.com/registry/registry.aspx?gid=99F928633065 A <sup>N</sup> ♀ ☆                                       |
| Information about            | the Organization                                                                                                    |
| *Organization:               | ABC Engineering                                                                                                    |
| Building / Facility:         |                                                                                                    |
| *Street Address:             | 11551 Leopard Street                                                                                                    |
| Line 2:                      |                                                                                                    |
| * City / Town:               | Corpus Christi                                                                                                    |
| * State:                     | TX                                                                                                    |
| * Zip Code∶                  | . 78410                                                                                                    |
| Org Document(s):             | Click the "Add Document(s)" button to upload a signed Reentry Agreement to submit with this request.<br>Add Document(s) |
|                              | Files Display Name                                                                                                    |
|                              | ReentryAgreement.pdf (207KB) ABC Engineering Reentry A Remove                                                           |
|                              | Person submitting                                                                                                    |
| Information about            | the primary point of contact for reentry implementation information is set up to                                        |
| * First Name:                | Andy receive future updates                                                                                             |
| * Last Name:                 | Simpson                                                                                                    |
| * Title:                     | Manager regarding this form.                                                                                            |
| * Business Phone:            | 361.826.1234                                                                                                    |
| * Business Email:            | andys@abcengineering.com                                                                                                |
| Additional Inform            | nation about the Reentry Request                                                                                        |
| *Authorization               | Type: Tier 2 Authorization Only                                                                                         |
| Emergency Communic           | ations Details (describe emergency communications plan):                                                                |
|                              |                                                                                                    |

•

| i-INFO Registry                                                                         | ×                      | +                  |                              |                    |                                                                                    |          |            |               |                       | _                                  |            | ×   |
|-----------------------------------------------------------------------------------------|------------------------|--------------------|------------------------------|--------------------|------------------------------------------------------------------------------------|----------|------------|---------------|-----------------------|------------------------------------|------------|-----|
| $\leftarrow \hspace{0.1 cm} \rightarrow \hspace{0.1 cm} \textbf{C}$                     | 🕤 https://www.i-ir     | fo.com/registry    | /registry.aspx?gid           | =99F928633065      | $\forall \!\!\!\!\!\!\!\!\!\!\!\!\!\!\!\!\!\!\!\!\!\!\!\!\!\!\!\!\!\!\!\!\!\!\!\!$ | Q        | τ <b>ο</b> | 5∕≡           | Ē                     | Not syncing                        |            | ••• |
| Information about the                                                                   | primary point of c     | contact for ree    | entry implement              | ation              |                                                                                    |          |            |               |                       |                                    |            | •   |
| * First Name: And                                                                       | /                      |                    |                              |                    |                                                                                    |          |            |               |                       |                                    |            |     |
| * Last Name: Simp                                                                       | oson                   |                    |                              |                    |                                                                                    |          |            |               |                       |                                    |            |     |
| <b>* Title</b> : Man                                                                    | ager                   |                    |                              |                    |                                                                                    |          |            |               |                       |                                    |            |     |
| * Business Phone: 361.                                                                  | 826.1234               |                    |                              |                    |                                                                                    |          |            |               |                       |                                    |            |     |
| *Business Email: andy                                                                   | s@abcengineering.com   |                    |                              |                    |                                                                                    |          |            |               |                       |                                    |            |     |
| Additional Informat<br>*Authorization Type<br>Emergency Communication<br>Email and text | ion about the R        | eentry Requ        | est<br>∽<br>nications plan): |                    |                                                                                    | <        |            | Seleo<br>type | ct au<br>e and<br>her | uthorizati<br>d comple<br>sections | ion<br>ete |     |
| Reason for request (describ                                                             | e purpose for request  | AND emergency      | function to be perfc         | ormed in mandatory | evacu                                                                              | ation ar | rea):      |               |                       |                                    |            |     |
| Need authorization to be o                                                              | n-site for structure   | evaluations.       |                              |                    | 1.                                                                                 |          |            |               |                       |                                    |            | 1   |
| Physical location of place o                                                            | f business or assumed  | l based of operati | ons during emerger           | ncy operations:    |                                                                                    |          |            |               |                       |                                    |            |     |
| Facility Name                                                                           | ABC Engineering        |                    |                              |                    |                                                                                    |          |            |               |                       |                                    |            |     |
| Address                                                                                 | : 11551 Leopard Street |                    |                              |                    |                                                                                    |          |            |               |                       |                                    |            |     |
| Emergency 24 Hour Phone<br>Latitude/Longitude                                           | : 361.826.0210         |                    |                              |                    |                                                                                    |          |            |               |                       |                                    |            |     |
| Comments                                                                                |                        |                    |                              |                    |                                                                                    |          |            |               |                       |                                    |            |     |

-

| $\begin{array}{ c c c c c c c c c c c c c c c c c c c$                                                                                    | ×<br> |
|----------------------------------------------------------------------------------------------------|-------|
| $\leftarrow \rightarrow \bigcirc https://www.i-info.com/registry/registry.aspx?gid=99F928633065 \land \heartsuit \oslash \textcircled{a}$ | ••    |
|                                                                                                    |       |
| Need authorization to be on-site for structure evaluations.                                                                               |       |
| Physical location of place of business or assumed based of operations during emergency operations:                                        |       |
| Facility Name: ABC Engineering                                                                                                    |       |
| Address: 11551 Leopard Street                                                                                                    |       |
| Emergency 24 Hour Phone: 361.826.0210                                                                                                    |       |
| Latitude/Longitude:                                                                                                    |       |
| Comments                                                                                                    |       |
|                                                                                                    |       |

After completing the form, please submit your information to complete your registration.

\*To submit your information, please enter the following validation code and click the 'Submit' button. Note: you entered incorrectly, but you will be asked to re-enter the code correctly to complete registration.

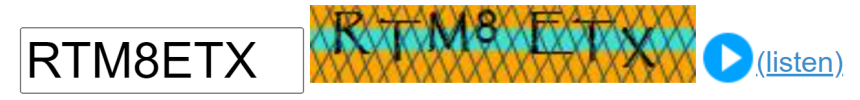

Can't read? Click button to try a new code. New Code

Submit

Enter a security code and click "Submit" to completion the registration. e is

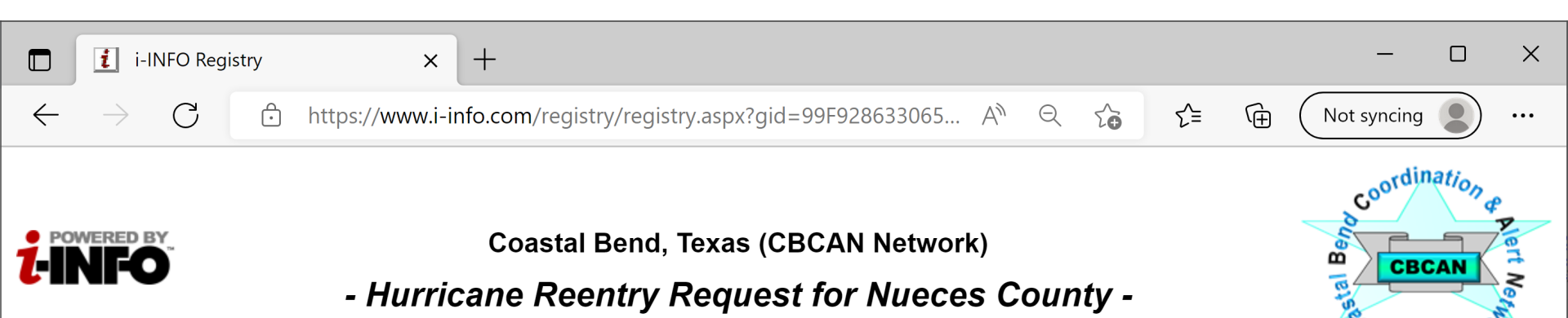

Thank you for submitting the Reentry Request for ABC Engineering as part of the Coastal Bend Coordination & Alert (CBCAN) Network. We will review your request and contact you about the next steps to register the facility for staff reentry.

| 890↑                                       | $\downarrow$ $\overline{}$ Thank           | you for your s    | submittal for the Nueces                                                                                           | Count        | y Hurricane Reentr | y Registry | y - Messa    | age (Plain Text | )         | ्र 🖬 | - 0              | × |
|--------------------------------------------|--------------------------------------------|-------------------|----------------------------------------------------------------------------------------------------|--------------|--------------------|------------|--------------|-----------------|-----------|------|------------------|---|
| File Message                               | Help                                       |                   |                                                                                                    |              |                    |            |              |                 |           |      |                  |   |
| Image: Non-state     Image: Delete Archive | ← Reply<br>← Reply All<br>← Forward<br>↓ ~ | Share to<br>Teams | $ \stackrel{}{\longrightarrow} CPLLC / Intertek  \rightarrow To Manager  \stackrel{}{\longrightarrow} Team Email $ | <<br>><br> > | Move<br>V          | Tags       | C<br>Editing | Immersive<br>V  | Translate | Zoom | Viva<br>Insights |   |
| Delete                                     | Respond                                    | Teams             | Quick Steps                                                                                                    | ۲ <u>م</u>   | Move               |            |              |                 | Language  | Zoom | Add-in           | ^ |

Thank you for your submittal for the Nueces County Hurricane Reentry Registry

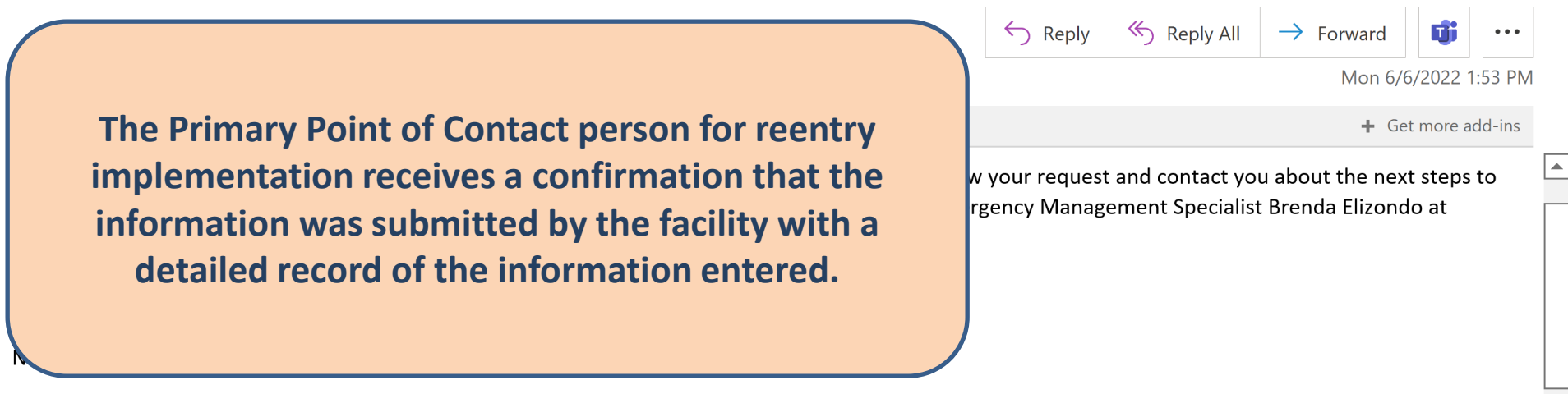

The following information has been updated in our system.

Coastal Bend, Texas (CBCAN Network) - Hurricane Reentry Request for Nueces County -

Information about the Organization Organization: ABC Engineering Building / Facility: Street Address: 11551 Leopard St

# Step 2: Review & Approval

Conducted by Organization(s) setup to approve each submittal.

| Mi-Orgs                                   | × +                    |                |               |                    |                           | -                         |             | ×   |
|-------------------------------------------|------------------------|----------------|---------------|--------------------|---------------------------|---------------------------|-------------|-----|
| $\leftarrow$ $\rightarrow$ C $\bigcirc$ I | https://www.i-info.cor | n/miorgs/home. | aspx#         | $P A^{N} Q$        | € €                       | R Not synci               | ng 🕘        | ••• |
| Mi-Orgs Hi Caroline Chong                 | 📑 New                  | 👔 Refresh      | Logout 👩 Help | <b>i</b> -INFO     |                           |                           |             |     |
| ≫× Name                                   |                        |                |               | C<br>Rollup        | )rg<br>Single             | Perso<br>Rollup           | n<br>Single |     |
| Coastal Bend Online                       | e Hurricane Reentr     | yRegistry 👅    |               | <mark>1</mark> /68 | 1                         | <mark>2,035</mark> /2,392 | 0/4         |     |
| <ul> <li>Nueces County</li> </ul>         |                        |                |               | 0/67               |                           | <mark>2,035</mark> /2,388 | 0/1         |     |
| Approved Orgs                             |                        |                | 0/58          |                    | <mark>2,035</mark> /2,380 | 0/4                       |             |     |
| New Requests                              |                        |                |               | 0/8                |                           | 0/7                       |             |     |
| ABC Engineer                              | ring                   |                |               |                    |                           |                           | 0/1         |     |
| Air Products                              |                        |                |               |                    |                           |                           | 0/1         |     |
| Cheniere Lng                              | O&M, Llc.              |                |               |                    |                           |                           | 0/1         |     |
| Nueces Count                              | ty ESD#4               |                |               |                    |                           |                           | 0/1         |     |
| Nueces Count                              | ty ESD#4               |                |               |                    |                           |                           | 0/1         |     |
| Nueces Elect                              | ric Cooperative        |                |               |                    |                           |                           | 0/1         |     |
| Robstown Fire                             | e Department           |                |               |                    |                           |                           | 0/1         |     |

Newly registered facilities are placed in a hold area until the submittal is reviewed and approved

| □ I Mi-Orgs × +                                                          |                      | - 🗆 X                   |
|--------------------------------------------------------------------------|----------------------|-------------------------|
| $\leftarrow$ $\rightarrow$ C $$ https://www.i-info.com/miorgs/home.aspx# | 2 A Q C              | Not syncing 🔵 🚥         |
| Mi-Orgs Hi Caroline Chong 📑 New 😰 Refresh Logout 🧿 Help                  | i-INFO               |                         |
| ✓ × Name                                                                 | Org<br>Rollup Single | Person<br>Rollup Single |
| 🔻 🦲 Coastal Bend Online Hurricane Reentry Registry 🥃                     | 1/68 1               | <b>2,035</b> /2,392 0/4 |
| Nueces County                                                            | 0/67                 | 2,035/2,388 0/1         |
| Approved Orgs                                                            | 0/59                 | 2,035/2,381 0/4         |
| ABC Engineering                                                          |                      | 0/1                     |
| ADM                                                                      |                      | <mark>6</mark> /6       |
|                                                                          |                      | <mark>151</mark> /151   |
| Once approved, the facility is moved under                               |                      | 23/23                   |
| "Approved Orgs" directory.                                               |                      | <mark>10</mark> /11     |
|                                                                          |                      | <mark>90</mark> /95     |
|                                                                          |                      | <mark>13</mark> /13     |
| Aransas-Corpus Christi Pilots                                            |                      | 22/33                   |
| B&E Resources LLC                                                        |                      | 2/2                     |
| BASF Corporation - Bishop                                                |                      | <mark>47</mark> /47     |
| Buckeye Partners                                                         |                      | 5/5                     |
| Calpine Corpus Christi Energy Center                                     |                      | <mark>10</mark> /15     |
| CC Disposal Service                                                      |                      | 5/5                     |
| Centerpoint Energy                                                       |                      | 2/2                     |
| Cheniere Energy                                                          |                      | <mark>119</mark> /120   |
| CITGO Refining                                                           |                      | 224/370                 |
| Coastal Bend Food Bank                                                   |                      | <mark>4</mark> /4       |
| Consolidated Asset Management Services                                   |                      | <mark>9</mark> /50      |

|              | Mi-Orgs                 | × +                   |                |         |          |       |                              |            |      | -                         |                      | ×   |  |  |
|--------------|-------------------------|-----------------------|----------------|---------|----------|-------|------------------------------|------------|------|---------------------------|----------------------|-----|--|--|
| $\leftarrow$ | → C ⊡ h                 | ttps://www.i-info.com | /miorgs/home.a | aspx#   |          | Þ     | $A^{\!\!N}  \  \   \bigcirc$ | 20         | ౬ౖే≡ | ( Not syncir              | ig 関                 | ••• |  |  |
| Mi-Orgs H    | Hi Caroline Chong       | 📑 New                 | 👔 Refresh      | Logout  | 🕜 Help   | i-ini | FO                           |            |      |                           |                      |     |  |  |
| 🔎 × Name     | e                       |                       |                |         |          |       | Rollup                       | Org<br>Sin | gle  | Person<br>Rollup          | n<br>Single          |     |  |  |
| • Co         | oastal Bend Online      | Hurricane Reentry     | Registry 👅     |         |          |       | 1/6                          | 3          | 1    | <mark>2,035</mark> /2,392 | 0/4                  |     |  |  |
| ▼            | Nueces County           |                       |                |         |          |       | 0/6                          | 7          |      | <mark>2,035</mark> /2,388 | 0/1                  |     |  |  |
| ▼ .          | Approved Orgs           |                       |                |         |          |       | 0/59                         | 9          |      | <mark>2,035</mark> /2,381 | 0/4                  |     |  |  |
|              | ABC Engineeri           | ng                    |                |         |          |       |                              |            |      |                           | 0/1                  |     |  |  |
|              | View Summary            |                       |                |         |          |       |                              |            |      |                           | <mark>6</mark> /6    |     |  |  |
|              | Manage >                |                       |                |         |          |       |                              |            |      | 1                         | <mark>51/151</mark>  |     |  |  |
|              | Send >                  | Communication         |                |         |          |       |                              |            |      | N N                       | <mark>23</mark> /23  |     |  |  |
|              | Edit >                  | Org Update            | < 0            | rg is s | ent an u | upda  | te requ                      | uest       | to   |                           | <mark>10</mark> /11  |     |  |  |
|              | Export                  | Person Update         |                | prov    | ide add  | ition | nal con                      | tact       |      |                           | <mark>90</mark> /95  |     |  |  |
|              | American Red            | Resource Request      |                | •       | infor    | mati  | on.                          |            |      |                           | <mark>13</mark> /13  |     |  |  |
|              | Aransas-Corpu           | New Org Request       |                |         |          |       | •                            |            |      | )                         | <mark>22</mark> /33  |     |  |  |
|              | B&E Resources           | s LLC                 |                |         |          |       |                              |            |      |                           | <mark>2</mark> /2    |     |  |  |
|              | BASF Corporat           | tion - Bishop         |                |         |          |       |                              |            |      |                           | <mark>47</mark> /47  |     |  |  |
|              | Buckeye Partn           | ners                  |                |         |          |       |                              |            |      |                           | <mark>5</mark> /5    |     |  |  |
|              | Calpine Corpu           | ıs Christi Energy Ce  | nter           |         |          |       |                              |            |      |                           | <mark>10</mark> /15  |     |  |  |
|              | CC Disposal Se          | ervice                |                |         |          |       |                              |            |      |                           | <mark>5</mark> /5    |     |  |  |
|              | Centerpoint E           | nergy                 |                |         |          |       |                              |            |      |                           | <mark>2</mark> /2    |     |  |  |
|              | Cheniere Ener           | gy                    |                |         |          |       |                              |            |      | 1                         | <mark>19</mark> /120 |     |  |  |
|              | CITGO Refinin           | g                     |                |         |          |       |                              |            |      | <mark>224</mark> /370     |                      |     |  |  |
|              | Coastal Bend I          | Food Bank             |                |         |          |       |                              |            |      |                           | <mark>4</mark> /4    |     |  |  |
| https://www. | .i-info.com/miorgs/home | e.aspx# Wanagement    | Services       |         |          |       |                              |            |      |                           | <mark>9</mark> /50   | -   |  |  |

|                                                                                                    | i                          | Mi-Orgs                                                                                 |                          |                                            | ×                                                 | i                                         | Comm                                        | unicatic | ons Item |        | ×       | ].  | +       |       |        |         |    |     |   |              |                    | —       |       | ×   |
|----------------------------------------------------------------------------------------------------|----------------------------|-----------------------------------------------------------------------------------------|--------------------------|--------------------------------------------|---------------------------------------------------|-------------------------------------------|---------------------------------------------|----------|----------|--------|---------|-----|---------|-------|--------|---------|----|-----|---|--------------|--------------------|---------|-------|-----|
| $\leftarrow$                                                                                                    | $\rightarrow$              | C                                                                                       | Ĉ ł                      | nttps://                                   | ′www.i-                                           | -info.c                                   | :om/cor                                     | mmuni    | cation/o | comm   | nitem.a | spx | ?actior | )= ,  | dω     | Q       | 20 | £_= | Ţ | È.           | Not                | syncing |       | ••• |
| New Or                                                                                                    | g Upd                      | late Request                                                                            |                          |                                            | 📃 🔁 S                                             | Send                                      | ABC                                         | 📙 Sa     | ve •     | 📒 Op   | otions  |     | Cance   | el In | sert A | uto Tex | t  |     |   | $\checkmark$ | <mark>i</mark> ∕∪D | EØ      |       |     |
| F<br>Represer<br>To:<br>*Subject:                                                                                                    | From: (<br>nting:<br>Infor | Caroline Chong<br>CBCAN Reentry<br>When sendin<br>mation Contact f<br>se update the cor | Nuec<br>g, use<br>or ABC | es Coun<br>org nam<br>Enginee<br>formation | ty \ Appro<br>e instead<br>ering [AB<br>n for #Re | oved Or<br>of senc<br>C Engin<br>cipientC | rgs<br>der's name<br>neering] ¥<br>DrgName# | ✓ e ≠    |          |        |         |     |         |       |        |         |    |     |   |              |                    |         | ×     |     |
| <b>O</b> 🔒                                                                                                    | Ema                        | il                                                                                      |                          |                                            |                                                   |                                           |                                             | Form     | at: HTML | $\sim$ |         |     |         |       |        |         |    |     |   |              |                    |         |       |     |
| Wessage:       Image: Image: Ima |                            |                                                                                         |                          |                                            |                                                   |                                           |                                             |          |          |        |         |     |         |       |        |         |    |     |   |              |                    |         |       |     |
| Send Te                                                                                                    | st Mess                    | sage to Myself                                                                          | Show                     | Summa                                      | rv                                                |                                           |                                             |          |          |        |         |     |         |       |        |         |    |     |   |              |                    | Send    | Cance |     |

# Step 3: Entry of Key Contact Info

Completed by facility's primary point of contact for reentry

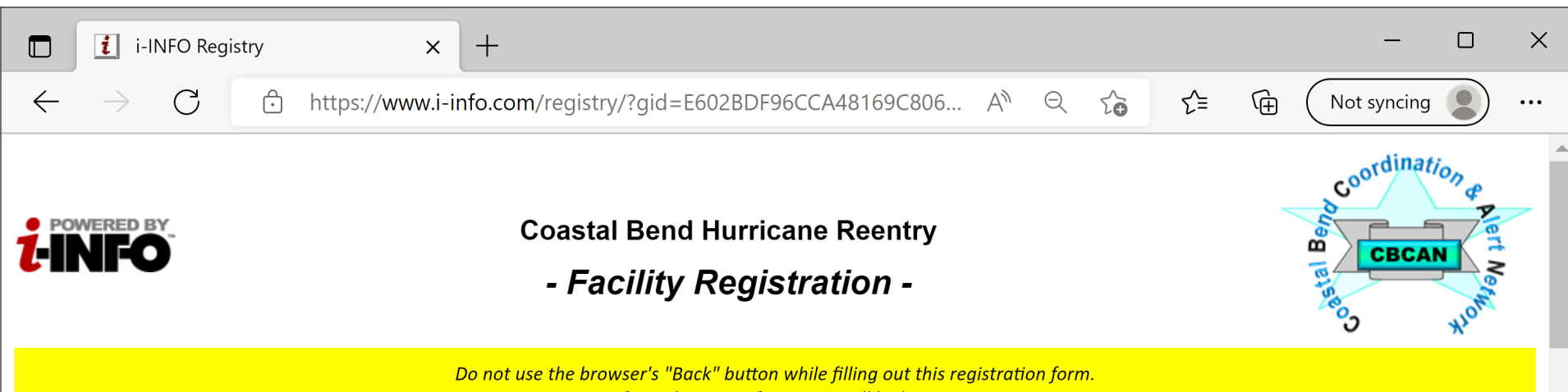

If you do, your information will be lost.

PLEASE READ BEFORE STARTING: Your organization has been approved for priority reentry of critical and essential personnel by Nueces County. Please register the facility or location that you are requesting authorization for staff reentry, as well as your primary and alternate contacts for the facility. Each contact submitted in this form will receive an email requesting them to login to the system to complete the registration process. Once we have processed and approved your information, you will be provided with access to upload and thereafter periodically update your list of personnel to receive reentry authorization documents.

\*Indicates required field.

### Information about the Organization

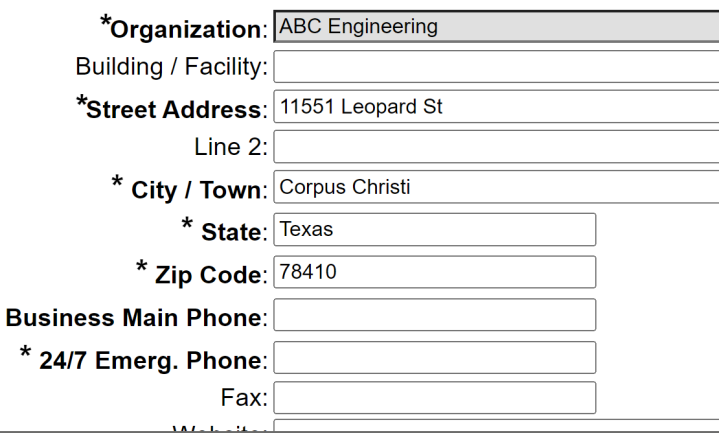

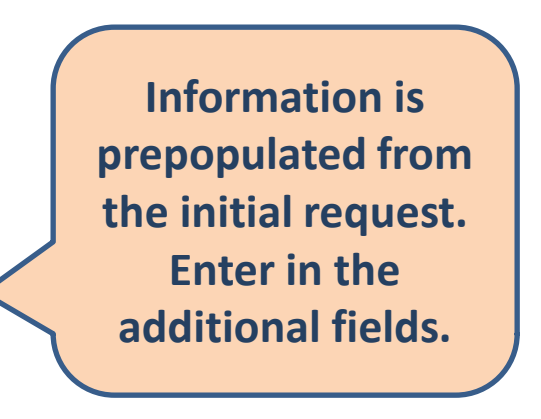

| i-INFO Reg                                     | istry × +                                                    | - 0                                                      | × |
|------------------------------------------------|--------------------------------------------------------------|----------------------------------------------------------|---|
| $\leftarrow \  \   \rightarrow \  \   {\rm G}$ | https://www.i-info.com/registry/?gid=E602BDF9                | 96CCA48169C806 A ♀ & ↓ ↓ ↓ ↓ ↓ ↓ ↓ ↓ ↓ ↓ ↓ ↓ ↓ ↓ ↓ ↓ ↓ ↓ |   |
| Information about                              | the person completing the form Clear Information             |                                                          |   |
| * Courtesy Title:                              | Mr. v                                                        | "Person Completing the                                   |   |
| * First Name:                                  | Andy                                                         | Form" is populated with                                  |   |
| * Last Name:                                   | Simpson                                                      |                                                          |   |
| Title:                                         | Manager                                                      | the person who submitted                                 |   |
| * Business Phone:                              | (361) 826-1234                                               | the initial request. Update                              | 1 |
| Mobile:                                        |                                                              | the information of monded                                |   |
| Home Phone:                                    |                                                              | the information as needed.                               |   |
| Pager:                                         |                                                              |                                                          |   |
| * Business Email:                              | andys@abcengineering.com                                     |                                                          |   |
| Home Email:                                    |                                                              |                                                          |   |
|                                                | Check here if you would like this person to receive the i-IN | FO updates and best practices.                           |   |

### Information about the official head of this agency or facility

| Same As:          |                          | $\sim$ |
|-------------------|--------------------------|--------|
| * Courtesy Title: | Ms. V                    |        |
| * First Name:     | Lori                     |        |
| * Last Name:      | Welsh                    |        |
| Title:            | Owner                    |        |
| * Business Phone: | 3618264512               |        |
| Mobile:           |                          |        |
| Home Phone:       |                          |        |
| Pager:            |                          |        |
| * Business Email: | loriw@abcengineering.com |        |
| Home Email:       |                          |        |

Check here if you would like this person to receive the i-INFO updates and best practices.

### Information about the alternate person to be contacted for daily business

| 🗖 🚺 i-INFO Reg               | istry × +                                                                                              |                                 |                            |         |       |          | —           |   | ×   |
|------------------------------|----------------------------------------------------------------------------------------------------|---------------------------------|----------------------------|---------|-------|----------|-------------|---|-----|
| $\leftarrow$ $\rightarrow$ G | ttps://www.i-info.com/registry/?gid=E602                                                               | BDF96CCA48169C806               | $A^{\!N}  \  \  \bigcirc $ | τ́θ     | ₹_=   | ₲ (      | Not syncing |   | ••• |
| Information about            | Check here if you would like this person to receive the i the primary person to maintain essential per | -INFO updates and best p sonnel | ractices.                  |         |       |          |             |   |     |
| * Courtesy Title:            | Mrs. V                                                                                                 |                                 |                            |         |       |          |             |   |     |
| * First Name:                | Janice                                                                                                 |                                 |                            |         |       |          |             |   |     |
| * Last Name:                 | Starsky                                                                                                |                                 |                            |         |       |          |             |   |     |
| Title:                       | HR Manager                                                                                             |                                 | This                       | s is th | e pri | mary     | and         |   |     |
| * Business Phone:            | 361.826.4620                                                                                           |                                 | alta                       | rnato   | nore  | ,<br>onc | who         |   |     |
| Mobile:                      |                                                                                                    |                                 | alle                       | inate   | pers  | SUIIS    | WIIO        |   |     |
| Home Phone:                  |                                                                                                    |                                 | a                          | re res  | pons  | sible    | for         |   |     |
| Pager:                       |                                                                                                    |                                 | ente                       | ring a  | nd m  | naint    | aining      |   |     |
| * Business Email:            | janices@abcengineering.com                                                                             |                                 |                            |         |       |          |             |   |     |
| Home Email:                  |                                                                                                    |                                 | tr                         | ne list | ot ci | ritica   | 1&          |   |     |
|                              | Check here if you would like this person to receive th                                                 | e i-INFO updates and bes        | ess                        | ential  | pers  | onne     | el for      |   |     |
| Information about            | the alternate person to maintain essential pε                                                          | rsonnel                         |                            | re      | entr  | ·y.      |             | ) |     |
| Same As:                     |                                                                                                    | $\checkmark$                    |                            |         |       |          |             |   |     |
| Courtesy Title:              |                                                                                                    |                                 |                            |         |       |          |             |   |     |
| First Name:                  |                                                                                                    |                                 |                            |         |       |          |             |   |     |

 $\mathbf{v}$ 

| Business Email: |                                          |                                                   |
|-----------------|------------------------------------------|---------------------------------------------------|
| Home Email:     |                                          |                                                   |
|                 | Check here if you would like this person | to receive the i-INFO updates and best practices. |

Comments

Last Name: Title:

Mobile: Home Phone:

Pager:

Business Phone:

| i-INFO F                   | Registry × +                                                                                                    | ×   |
|----------------------------|----------------------------------------------------------------------------------------------------|-----|
| $\leftarrow \rightarrow G$ | → https://www.i-info.com/registry/?gid=E602BDF96CCA48169C806 A <sup>N</sup> Q C <sub>0</sub> C <sup>1</sup> Not syncing | ••• |
|                            |                                                                                                    |     |
| Page                       |                                                                                                    |     |
| * Business Ema             |                                                                                                    |     |
| Home Ema                   | nail.                                                                                                    |     |
|                            | Check here if you would like this person to receive the i-INFO updates and best practices.                              |     |
|                            |                                                                                                    |     |
| Information about          | out the alternate person to maintain essential personnel Clear Information                                              |     |
| Same As:                   | S: "Information about the person completing the form" section                                                           |     |
| Courtesy Title:            | e: Mr.                                                                                                    |     |
| First Name:                | e: Andy                                                                                                    |     |
| Last Name:                 | e: Simpson                                                                                                    |     |
| Title:                     | e: Manager                                                                                                    |     |
| Business Phone:            | e: (361) 826-1234                                                                                                    |     |
| Mobile:                    |                                                                                                    |     |
| Home Phone:                |                                                                                                    |     |
| Pager:                     | r:                                                                                                    |     |
| Business Email:            | l: carolinec@youracs.org                                                                                                |     |
| Home Email:                |                                                                                                    |     |
|                            |                                                                                                    |     |
| Comments                   |                                                                                                    |     |
|                            |                                                                                                    |     |
|                            | Click "Submit" to                                                                                                    |     |
|                            |                                                                                                    |     |
|                            | complete the                                                                                                    |     |
|                            | registration.                                                                                                    |     |
| After completing t         | the form, please submit your information to complete your registration.                                                 |     |
|                            |                                                                                                    |     |
| Submit                     |                                                                                                    |     |
| Submit                     |                                                                                                    |     |

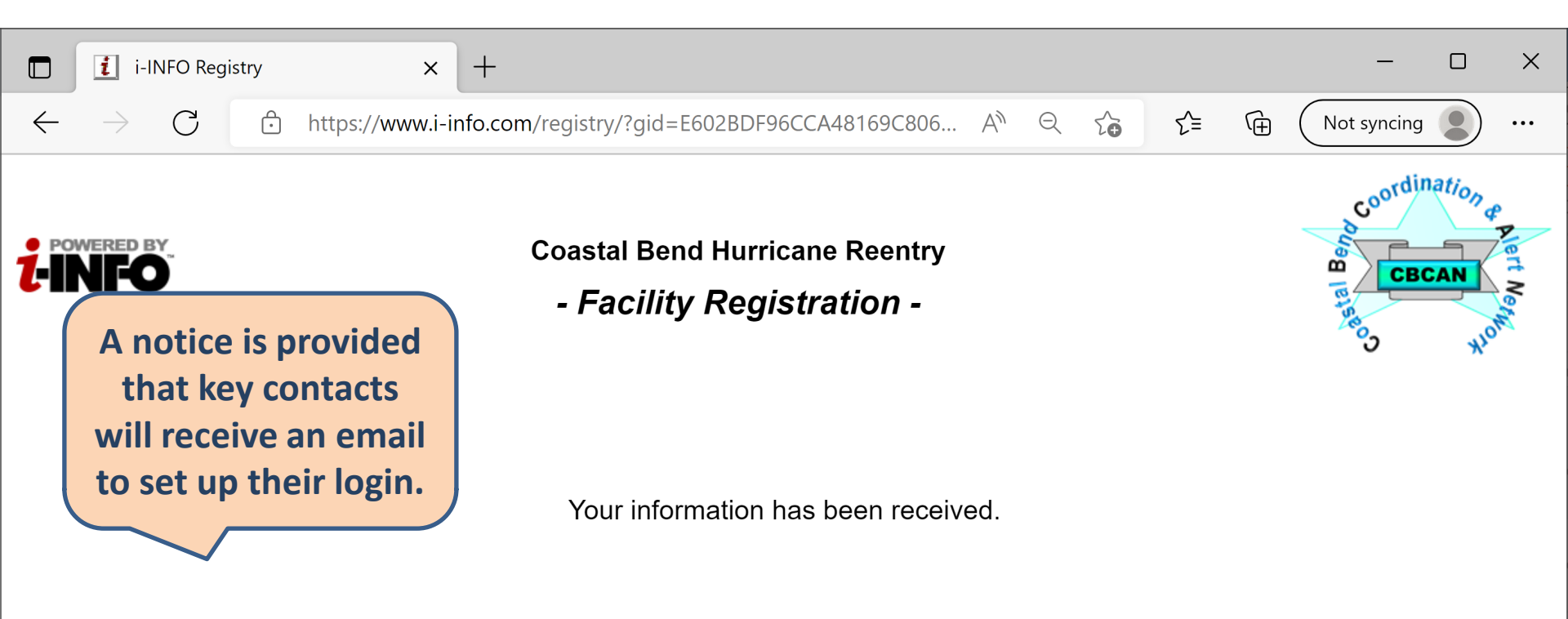

**!!!NOTE!!!** Each key contact you submitted on this form may receive a confirmation email allowing them to set up a user name and password to access secure information in the system. You should notify these contacts and ask them to click on the link in the email, once received, and complete the registration process.

Thank you for registering your organization.

**LINFO** © 2022 The Alliance for Community Solutions. All rights reserved.

 日 Please login to confirm your information in the CBCAN Network - Message (Plain Text) ρ  $\times$  $\overline{\mathbf{v}}$ File Message Help ← Reply Move to: ? Mark Unread 5 ~ ~  $\rightarrow$  To Manager  $\Box$ K Reply All Move **Delete Archive** Translate Zoom Follow Up 🗸 🗹 Team Email  $\rightarrow$  Forward Delete Respond Quick Steps Move Tags Editing Immersive Language Zoom

## Please login to confirm your information in the CBCAN Network

registry@i-info.com on behalf To Ocaroline.chong@i-info.com Each contact entered by the organization receives a notification that they have been identified as the key contact for the facility

Dear Ms. Welsh,

Andy Simpson has registered you in the Coas

ABC Engineering. The CBCAN Network is

🏀 Reply All

Reply

 $\rightarrow$  Forward

Mon 6/6/2022 2:32 PM

used to enhance communication and information snaring perore, during and after disasters. Your organization has requested authorization to pre-identify critical and essential personnel to facilitate post-impact reentry following a hurricane in the region. Toward this goal, we need you to help keep your contact information up-to-date, so that emergency agencies can more easily contact you regarding these events.

The CBCAN Network is powered by i-INFO, a secure system that allows key contacts to maintain their personal and agency related information, including addresses, phone numbers, e-mail accounts, and alternate contacts. The system will also automatically test the connections to ensure that changes in servers, firewalls, routers, filters, software settings or domain names do not prevent you from receiving emergency notices and links to secure information that may be sent. Once you have created your username and password, the system will send you a reminder about every six months to have you confirm receipt of the message, your ability to login to access secure information as well as the accuracy of your personal profile.

Please click on this link which will allow you to login to your personal profile and test your connection to the i-INFO. IF THIS IS THE FIRST TIME you've accessed your profile, you will be asked to verify that you are Lori Welsh, then you can create a Username and Password that will allow you to access your information anytime in the future.

### https://www.i-info.com/profile?pid=WGU6C9AGMG

Simply review, input any needed corrections, and click the "Submit" button at the bottom of the form.

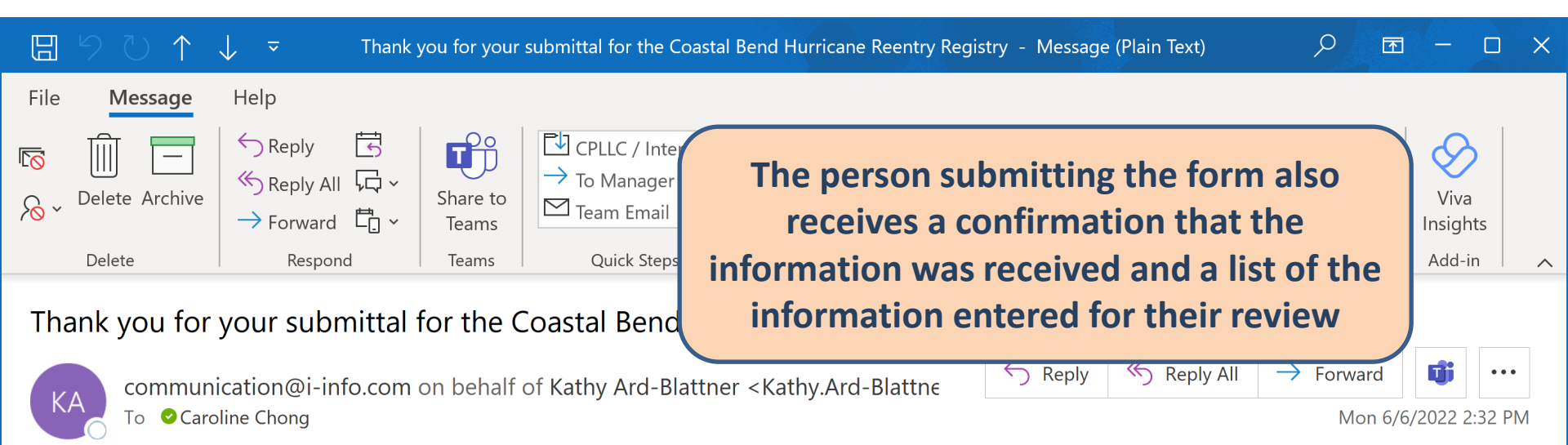

#### Dear Mr. Simpson,

Thank you for submitting the Reentry Registry for ABC Engineering as part of the Coastal Bend Coordination & Alert (CBCAN) Network. Your organization and contacts have been added to CBCAN Network, which is used to enhance communication and information sharing before, during and after disasters. Toward this goal, we need you to help keep your personal and agency contact information up-to-date, so that emergency agencies can more easily contact you regarding these events.

The CBCAN Network is powered by i-INFO, a secure system that allows key contacts to maintain their personal and agency related information, including addresses, phone numbers, e-mail accounts, and alternate contacts. The system will also automatically test the connections to ensure that changes in servers, firewalls, routers, filters, software settings or domain names do not prevent you from receiving emergency notices and links to secure information that may be sent. Once you have created your username and password, the system will send you a reminder about every six months asking that you confirm receipt of the message, your ability to login to access secure information as well as the accuracy of your personal profile.

Please click on the following link, which will allow you to login to your personal profile and accessed your profile, you will be asked to confirm your identity, then create a User in the future

https://nam02.safelinks.protection.outlook.com/?url=https%3A%2F%2Fwww.i-info.com% 7Ccarolinec%40youracs.org%7Cc2ee5372a9c94c312de308da47f33b0a%7Cddf648ab47664 7CUnknown%7CTWFpbGZsb3d8eyJWljoiMC4wLjAwMDAiLCJQljoiV2luMzliLCJBTil6lk1haWy 2FNcNVi%2B9fSj9F4vsbN8NyRrHpx1iLeJ3MOgM0hw%3D&reserved=0 All key contacts are provided a link to complete their own registration into the database and to set themselves up as a user to maintain personal and agency information

|              | 🕒 Lo          | gin |       | ×              | +                |                 |                     |                  |   |    |    |   | -           | ×   |
|--------------|---------------|-----|-------|----------------|------------------|-----------------|---------------------|------------------|---|----|----|---|-------------|-----|
| $\leftarrow$ | $\rightarrow$ | С   | 🗅 htt | tps://www.i-in | 1fo.com/login/lc | ogin.aspx?lt=Pe | ersonProfile&langua | . А <sup>м</sup> | Q | 20 | ל≡ | Ē | Not syncing | ••• |

| <b>į-info</b> | Your | Information | LifelineOnline! |  |
|---------------|------|-------------|-----------------|--|
|---------------|------|-------------|-----------------|--|

#### **Mi-Profile**

Our record indicates that you have not registered for a login. Please take a moment to answer the following security questions so we can ensure your information is kept secure. The questions are based on information that was entered either by you or by an organization that you have an association with.

Enter the current or past phone number ending in '34' (include area code)

Enter the current or past email address ending in 'youracs.org'

Submit

#### Go to i-INFO main site

Copyright © 2022 The Alliance for Community Solutions

Before creating their login information, each contact must authenticate themselves as the correct person.

|              | <b>i</b> U:   | ser Regist | ration    | × +                                                       |       |    |   |    |    |   | _           |   | ×    |
|--------------|---------------|------------|-----------|-----------------------------------------------------------|-------|----|---|----|----|---|-------------|---|------|
| $\leftarrow$ | $\rightarrow$ | С          | ŀ         | https://www.i-info.com/login/registration.aspx?tt=6379012 | (jan) | A» | Q | 20 | ₹= | Ē | Not syncing |   | •••  |
| Create       | e/Update      | Accoun     | ıt Infori | mation                                                    |       |    |   |    |    |   |             | i | INFO |

## Please create a User Name, Password and Security Keyword/Reminder and enter your Birth Month and Date. If you already have a login, the form will be partially completed and you may simply fill out missing information or optionally change your existing information at this time. You only need to complete this form once; in the future, you will be able to securely access your information by only entering your User Name and Password.

\* indicates required field.

| *l | Jser Name:          | andy.simpson |
|----|---------------------|--------------|
| *F | Password:           | ······       |
|    | Password Strength:  | Average      |
| *F | Re-Type Password:   |              |
| *  | Security Keyword:   |              |
| *  | Keyword Reminder:   |              |
| *  | Birth Date (mm/dd): |              |

□ \*I accept the <u>Terms of Use</u>.

□ I would like to receive the i-INFO updates and best practices.

Submit

Once verified, the user can create their own username and password that can be used for future logins. The system will provide an indicator to assist the user in creating a stronger password.

|              | <b>i</b> U    | ser Regist | ration | × +                                                       |   |    |   |                |    |   | -           | × |
|--------------|---------------|------------|--------|-----------------------------------------------------------|---|----|---|----------------|----|---|-------------|---|
| $\leftarrow$ | $\rightarrow$ | С          | Ċ      | https://www.i-info.com/login/registration.aspx?tt=6379012 | Ð | A» | Q | τ <del>ο</del> | ₹= | Ē | Not syncing |   |
|              |               | _          |        |                                                           |   |    |   |                |    |   |             |   |

#### **Create/Update Account Information**

Please create a User Name, Password and Security Keyword/Reminder and enter your Birth Month and Date. If you already have a login, the form will be partially completed and you may simply fill out missing information or optionally change your existing information at this time. You only need to complete this form once; in the future, you will be able to securely access your information by only entering your User Name and Password.

\* indicates required field.

| *User Name:          | andy.simpson |
|----------------------|--------------|
| *Password:           | •••••        |
| *Re-Type Password:   | •••••        |
| *Security Keyword:   | Bark         |
| *Keyword Reminder:   | 1st dog      |
| *Birth Date (mm/dd): | 5/1          |

I accept the <u>Terms of Use</u>.

 $\Box$  I would like to receive the i-INFO updates and best practices.

Submit

To complete the process, the user must enter a security keyword and keyword reminder of their choosing. This information along with the person's birth date is used to retrieve their login information.

|              | <u>i</u> i-II | NFO Reg | jistry |             | ×        | +               |                            |                           |                             |                        |                 |          |         |    |     |   | -           | ×   |
|--------------|---------------|---------|--------|-------------|----------|-----------------|----------------------------|---------------------------|-----------------------------|------------------------|-----------------|----------|---------|----|-----|---|-------------|-----|
| $\leftarrow$ | $\rightarrow$ | С       | ĉ      | https://www | v.i-info | fo.com/regis    | try/Registr                | ry.aspx?g                 | id=BE                       | P                      | A»              | Q        |         | 20 | 5_≡ | Ē | Not syncing | ••• |
| <b>t-INF</b> | BY.           |         |        |             | V        |                 | P                          |                           |                             |                        |                 |          |         |    | }   |   |             |     |
|              |               |         |        |             | Do       | o not use the b | rowser's "Ba<br>If you do, | ack" button<br>your infor | n while filli.<br>mation wi | ng out t<br>ill be los | this reg<br>st. | gistrati | on forn | ז. |     |   |             |     |

Please review your information below and make changes as needed. You can then submit your changes or proceed to your detailed profile. Your detail profile allows you to maintain your credential records, training information, etc. If you are responsible for maintaining personnel or resource information for your organization, you can also access to i-INFO applications from your detail profile.

### \*Indicates required field.

## **Your Information**

| Courtesy Title:       | Mr.      | ✓ 😮       |   |      | Profile Photo | Instructions:                                                 |
|-----------------------|----------|-----------|---|------|---------------|---------------------------------------------------------------|
| * First Name:         | Andy     |           | ? |      |               | When uploading a new photo, the photo should have             |
| Preferred First Name: | Andy     |           | ? |      |               | (height). A photo in a 3:4 aspect ratio will provide the best |
| Middle Name:          |          |           |   |      |               | quality.                                                      |
| * Last Name:          | Simpson  |           | ? |      |               | Take or crop the photo so the individual's face and           |
| Suffix:               |          | ✓         |   | Or   | nce accepte   | ed, the user has access to their                              |
| Home Contact Inf      | ormation |           |   | pei  | rsonal prof   | ile to add additional details, as                             |
| Street Address:       |          | (         | ? | desi | red. Each p   | erson is responsible to maintair                              |
| Line 2:               |          |           | ? | th   | eir informa   | tion on a going forward basis.                                |
| City / Town:          |          |           |   |      |               |                                                               |
| State:                | Z        | Zip Code: |   |      |               |                                                               |
| Homo Phono:           |          |           |   |      |               |                                                               |

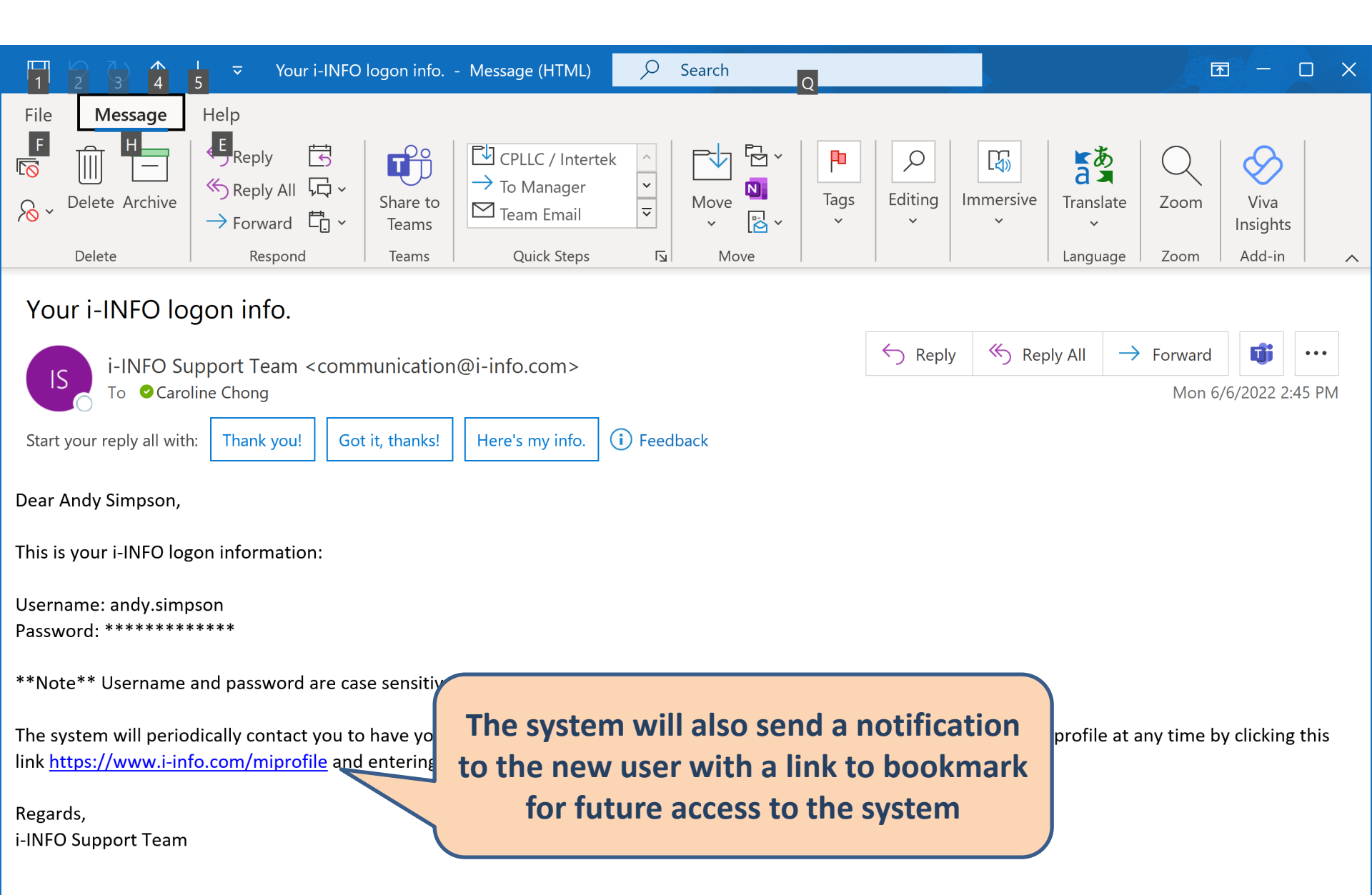

P.s. If you have trouble with the links above, you can either "copy and paste" the link to your browser's address bar or manually type in the address.

# Step 4A: Request Input of Essential Personnel

Conducted by jurisdiction authorizing reentry.

|              | <b>i</b> Mi-Orgs       | × +                   |                |               |       |             |          |             |         | _       |                     | ×   |
|--------------|------------------------|-----------------------|----------------|---------------|-------|-------------|----------|-------------|---------|---------|---------------------|-----|
| $\leftarrow$ | $ ightarrow$ C $\odot$ | https://www.i-info.co | m/miorgs/home. | aspx          | Þ     | A» Q        |          | ₹≡          | Not     | syncing |                     | ••• |
| Mi-Orgs      | Hi Caroline Chong      | 📑 New                 | 😰 Refresh      | Logout 🛛 🧿 He | p 👔   | <b>INFO</b> |          |             |         |         |                     |     |
| 🔎 × Nar      | ne                     |                       |                |               |       |             | Or       | g           | Dollum  | Person  | Single              |     |
| · · · · C    | oastal Bend Onlir      | ne Hurricane Reent    | ry Registry 👅  |               |       |             | 1/68     | Single<br>1 | 2,035/2 | ,394    | 0/4                 | -   |
| ▼            | Nueces County          |                       |                |               |       |             | 0/67     |             | 2,035/2 | ,390    | 0/1                 |     |
| -            |                        | S                     |                |               |       |             | 0/59     |             | 2,035/2 | ,383    | 0/4                 |     |
|              | View Summary           | ering                 |                |               |       |             |          |             |         |         | 0/3                 |     |
|              | Manage >               | People                |                |               |       |             |          |             |         |         | <mark>6</mark> /6   |     |
|              | Send >                 | Groups                |                |               |       |             |          |             |         | 15      | <mark>1/151</mark>  |     |
|              | Edit >                 | Documents             |                |               |       |             |          |             |         | :       | <mark>23</mark> /23 |     |
|              | Export                 | Badge Definitions     |                |               |       |             |          |             |         |         | <mark>10</mark> /11 |     |
|              | Allegiance I           | Org Requests          |                |               |       |             |          |             |         |         | <mark>90</mark> /95 |     |
|              | American R             | Registries            |                |               |       |             |          |             |         |         | <mark>13</mark> /13 |     |
|              | Aransas-Cor            | pus Christi Pilots    |                |               |       |             |          |             |         |         | <mark>22</mark> /33 |     |
|              | B&E Resource           | ces LLC               |                |               |       |             |          |             |         |         | <mark>2</mark> /2   |     |
|              | BASF Corpor            | ration - Bishop       |                |               |       |             |          |             |         |         | <mark>47</mark> /47 |     |
|              | Buckeye Par            | rtners                |                |               |       |             |          |             |         |         | <mark>5</mark> /5   |     |
|              | Calpine Cor            | pus Christi Energy (  | Center         | Decetar       |       |             |          | - ((        |         |         | <mark>10</mark> /15 |     |
|              | CC Disposal            | Service               |                | Reentry       | org a | amin        | senas    | a "per      | sonnei  |         | <mark>5</mark> /5   |     |
|              | Centerpoint            | : Energy              |                | updat         | e" re | quest       | to the   | Emerg       | ency    |         | <mark>2</mark> /2   |     |
|              | Cheniere En            | iergy                 |                | Per           | sonn  | el Con      | ntact(s) | to ent      | er      | 11      | <mark>9</mark> /120 |     |
|              | CITGO Refin            | ning                  |                |               | perse | onnel       | for ree  | ntry.       |         | 22      | <mark>4</mark> /370 |     |
|              | Coastal Ben            | d Food Bank           |                |               |       |             |          |             |         |         | <mark>4</mark> /4   |     |
| https://ww   | w.i-info.com/mioras/ho | Managemer             | nt Services    |               |       |             |          |             |         |         | <mark>9</mark> /50  | -   |

|          |                | i N                   | /li-Orgs            |                  |                          |                         | ×                     | i               | Org R   | eques             | t Manag                 | er            | ×                 | +           |                     |                                                                                    |                 |                  |               |              |   | -           | ×   |
|----------|----------------|-----------------------|---------------------|------------------|--------------------------|-------------------------|-----------------------|-----------------|---------|-------------------|-------------------------|---------------|-------------------|-------------|---------------------|------------------------------------------------------------------------------------|-----------------|------------------|---------------|--------------|---|-------------|-----|
|          | $\leftarrow$   | $\rightarrow$         | С                   | Ô                | http                     | s://ww                  | vw.i-in               | fo.co           | m/or    | gmar              | nageme                  | ent/?d        | lk=47C7E          | 000D65      | 5C1C5               | $\forall \!\!\!\!\!\!\!\!\!\!\!\!\!\!\!\!\!\!\!\!\!\!\!\!\!\!\!\!\!\!\!\!\!\!\!\!$ | Q               | to               | £≡            | Ē            | ( | Not syncing | ••• |
| Org      | g Re           | quest                 | Manage              | r                | 5                        | Filter                  |                       | Send C          | org Rec | quest             | 2 Ref                   | resh          | Clear Sent        | Dates       | Report              | <i>i</i> vı                                                                        | DEO             |                  |               |              |   |             |     |
|          | <u>Org</u>     |                       |                     |                  | Addr                     | <u>ess</u>              |                       |                 | Org F   | <u>Reque</u>      | <u>st</u>               | Rec           | <u>quested By</u> | <u>Pers</u> | onnel Reg           | <u>quest</u>                                                                       | <u>Requ</u>     | ested B          | <u>y Com</u>  | <u>ments</u> |   |             |     |
| ŧ        | <u>ABC</u>     | Engine                | ering               |                  | 1155<br>Corp<br>7841     | 1 Leopa<br>us Chri<br>0 | ard St,<br>sti, TX,   |                 |         |                   |                         |               |                   |             |                     |                                                                                    |                 |                  |               |              |   |             |     |
|          | <u>ADM</u>     |                       |                     |                  | 2122<br>Corp<br>7840     | Naviga<br>us Chri<br>2  | ition Blv<br>sti, TX, | ۲d,             |         |                   |                         |               |                   |             |                     |                                                                                    |                 |                  |               |              |   |             |     |
| Ŧ        | <u>AEP</u>     | <u>Texas</u>          |                     |                  | 602<br>Corr              | Send U                  | odate R               | equest          | t       |                   |                         |               |                   |             |                     |                                                                                    |                 |                  | ×             |              |   |             |     |
| ŧ.,      | <u>Air lie</u> | <u>quide La</u>       | arg <u>e Indust</u> | <u>ries</u>      | 784<br>588<br>Cori       | Reque                   | st Type:              | Pers            | sonnel  | Update            | • ~                     |               |                   |             |                     |                                                                                    |                 |                  |               |              |   |             |     |
| ÷        | <u>Air P</u>   | <u>roducts</u>        | & Chemica           | <u>als, Inc.</u> | 784<br>540<br>Cor        | ABC 11551               | Engine<br>Leopa       | ering<br>ard St | t, Corp | ous Cl            | <b>).</b><br>hristi, T) | K, 784        | 10                |             |                     |                                                                                    |                 |                  |               |              |   |             |     |
| ÷        | <u>Alleg</u>   | <u>iance N</u>        | lobile Healt        | <u>th</u>        | 784<br>170<br>Cor<br>784 | Oı<br>Ema               | g Con<br>il Addı      | tact:<br>ress:  | Emerg   | gency F<br>esk@yo | Personne<br>ouracs.or   | I - Prim<br>g | ary: Janice       | Starsky     | ✓ <u>Add</u>        | /Update                                                                            | e Conta         | <u>ct Inform</u> | <u>nation</u> |              |   |             |     |
| Ŧ1       | Ame            | rican Re              | ed Cross            |                  | 463<br>Chri              |                         | Sub                   | ject:           | Please  | e updat           | te the cor              | ntact inf     | formation fo      | r #Recipi   | entOrgNar           | me#                                                                                |                 |                  | _             |              |   |             |     |
| <b>1</b> | Aran           | sas-Cor               | <u>pus Christi</u>  | <u>Pilots</u>    | 710                      | Mess                    | age:                  |                 |         |                   |                         |               |                   |             |                     |                                                                                    |                 |                  |               |              |   |             |     |
| F-1      | B&E            | Resour                | ces LLC             |                  | Chri<br>183              | Dear                    | Janice,               | ,               |         |                   |                         |               |                   |             |                     |                                                                                    |                 |                  |               |              |   |             |     |
| _        |                |                       |                     |                  | Chri                     | Below                   | is the                | e link          | that    | you w             | vill nee                | d to d        | click to r        | egister     | or upda             | te pers                                                                            | sonnel          | for ABC          | -             |              |   |             |     |
| Ŧ        | BASI           | <u>- Corpo</u>        | ration - Bis        | <u>nop</u>       | Bish                     | can e                   | eering<br>dit, ad     | as pa<br>1d or  | delet   | e info            | ormation                | as ne         | eeded to m        | ake sur     | Network<br>e your d | (CBCAN<br>epartme                                                                  | Networ<br>ent's | °К). YOU         |               |              |   |             |     |
| ŧ_1      | Buck           | <u>eye Par</u>        | <u>tners</u>        |                  | 720<br>Cor               | perso                   | nnel ar               | nd con          | ntact   | inform            | nation i                | s curr        | rent and a        | ccurate     | •                   |                                                                                    |                 |                  |               |              |   |             |     |
|          |                |                       |                     |                  | 784                      | #[reg                   | istrati               | ion li          | ink wi  | 11 go             | here, d                 | o not         | remove]#          |             |                     |                                                                                    |                 |                  | -             |              |   |             |     |
| -        | Calpi<br>Cent  | <u>ine Corp</u><br>er | <u>ous Christi</u>  | <u>Energy</u>    | 395<br>Dr. (             | NOTE:                   | Persor                | nal da          | ata en  | tered             | into th                 | e i-IN        | NFO inform        | ation s     | ystem is            | consid                                                                             | dered k         | nighly           | 11            |              |   |             |     |
|          |                |                       | Ormiter             |                  | 784                      |                         |                       |                 |         |                   |                         |               |                   |             |                     |                                                                                    | Sen             | d Ca             | ancel         |              |   |             |     |
| ŧ        |                | <u>Jisposai</u>       | Service             |                  | Corp                     | us chri                 | sti, IX,              | _               | _       | _                 | _                       | _             | _                 | _           | _                   | _                                                                                  |                 |                  | _             |              |   |             |     |
| ŧ_1      | Cent           | erpoint               | <u>Energy</u>       |                  | 7840<br>209 \<br>TX, 7   | 1<br>// Weld<br>′8387   | er St, S              | inton,          |         |                   |                         |               |                   |             |                     |                                                                                    |                 |                  |               |              |   |             |     |
| ŧ        | Cher           | niere En              | <u>ergy</u>         |                  | 1701<br>Portle           | US Hig                  | hway 1                | 81,             | 07/14   | 4/2020            | 03:41 PI                | M Dar         | nielle Hale       | 07/22       | 2/2020 10           | :43 AM                                                                             | Danie           | lle Hale         |               |              |   |             |     |
| ŧ.,      | CITG           | <u>GO Refir</u>       | ning                |                  | 1802<br>Corp<br>7840     | Nuece<br>us Chri<br>7   | s Bay B<br>sti, TX,   | lvd,            | 07/14   | 4/2020            | 04:07 PI                | M Dar         | nielle Hale       | 07/16       | 6/2020 03:          | :44 PM                                                                             | Danie           | lle Hale         |               |              |   |             | •   |

| ٦        | D i Mi-Orgs                                           | ×                                                       | Org Request Manage    | r X                    | +                  |           |                     |                  |       |      | -           | ×   |   |
|----------|-------------------------------------------------------|---------------------------------------------------------|-----------------------|------------------------|--------------------|-----------|---------------------|------------------|-------|------|-------------|-----|---|
|          | $\leftarrow$ $\rightarrow$ G $\ominus$                | https://www.i-info.co                                   | om/orgmanagemer       | nt/?dk=47C7D0          | 00D65C1C5 A        | ťω        | Q                   | 20               | ₹=    | Ē    | Not syncing | ••• |   |
| Org      | g Request Manager                                     | 🌇 Filter 🛛 🖅 Send 🤇                                     | Org Request 🛛 😰 Refre | sh Clear Sent E        | Dates Report       | i∙vn      | DEO                 |                  |       |      |             |     | - |
|          | <u>Org</u> ▲                                          | Address                                                 | Org Request           | Requested By           | Personnel Reques   | <u>st</u> | <u>Reques</u>       | sted By          | Comme | ents |             |     |   |
| ŧ.:      | <u>ABC Engineering</u>                                | 11551 Leopard St,<br>Corpus Christi, TX,<br>78410       |                       |                        | 06/06/2022 02:52 F | РМ        | Carolin             | e Chong          |       |      |             |     |   |
| ŧ.,      | ADM                                                   | 2122 Navigation Blvd,<br>Corpus Christi, TX,<br>78402   |                       |                        |                    |           |                     |                  |       |      |             |     |   |
| ŧ.,      | <u>AEP Texas</u>                                      | 6024 Crosstown Expy,<br>Corpus Christi, TX,<br>78417    | 07/14/2020 03:36 Pf   | Requ                   | iests can b        | e '       | trac                | ked              | and   |      |             |     |   |
| ŧ.:      | <u>Air liquide Large Industries</u>                   | 5880 Up River Rd,<br>Corpus Christi, TX,<br>78407       | 07/14/2020 03:37 Pl   | fo                     | llowed up          | as        | s ne                | edeo             | d.    |      |             |     |   |
| ŧ_1      | Air Products & Chemicals, Inc.                        | 5401 Up River Rd,<br>Corpus Christi, TX,<br>78407       | 07/21/2014 03:57 PI   |                        |                    |           |                     |                  |       |      | )           |     |   |
| <b>E</b> | Allegiance Mobile Health                              | 1702 N Lexington Blvd,<br>Corpus Christi, TX,<br>78409  | 07/02/2020 07:13 PM   | Kathy Ard-<br>Blattner | 07/14/2020 04:36 F | PM        | Danielle            | e Hale           |       |      |             |     |   |
| <b>:</b> | American Red Cross                                    | 4639 Corona Dr, Corpus<br>Christi, TX, 78411            | 07/16/2020 04:51 PM   | Danielle Hale          | 07/22/2020 10:41 A | ١M        | Danielle            | e Hale           |       |      |             |     |   |
| =        | Aransas-Corpus Christi Pilots                         | 710 Buffalo St, Corpus<br>Christi, TX, 78401            | 07/14/2020 03:39 PM   | Danielle Hale          | 07/22/2020 10:47 A | M         | Danielle            | e Hale           |       |      |             |     |   |
| ŧ_1      | <u>B&amp;E Resources LLC</u>                          | 1833 Suntide Rd,<br>Corpus Christi, TX,<br>78409        | 07/16/2020 05:09 PM   | Danielle Hale          | 07/02/2020 07:37 F | РМ        | Kathy A<br>Blattnei | rd-<br>r         |       |      |             |     |   |
| <b>1</b> | BASF Corporation - Bishop                             | 5738 County Road 4,<br>Bishop, TX, 78343                | 07/16/2020 04:44 PM   | Danielle Hale          | 07/22/2020 10:40 A | λM        | Danielle            | e Hale           |       |      |             |     |   |
| ŧ_1      | <u>Buckeye Partners</u>                               | 7209 Up River Rd,<br>Corpus Christi, TX,<br>78409       | 07/16/2020 05:10 PM   | Danielle Hale          | 07/02/2020 07:10 F | РМ        | Kathy A<br>Blattnei | <b>vrd-</b><br>r |       |      |             |     |   |
| ŧ_1      | <u>Calpine Corpus Christi Energy</u><br><u>Center</u> | 3952 Buddy Lawrence<br>Dr, Corpus Christi, TX,<br>78407 | 07/16/2020 05:10 PM   | Danielle Hale          | 07/22/2020 10:41 A | λM        | Danielle            | e Hale           |       |      |             |     |   |
| ŧ_1      | CC Disposal Service                                   | 2303 County Road 30,<br>Corpus Christi, TX,<br>78401    | 07/16/2020 02:44 PM   | Danielle Hale          | 07/16/2020 04:41 F | РМ        | Danielle            | e Hale           |       |      |             |     |   |
| <b>:</b> | Centerpoint Energy                                    | 209 W Welder St,<br>Sinton, TX, 78387                   |                       |                        |                    |           |                     |                  |       |      |             |     |   |
| -1       | Cheniere Energy                                       | 1701 US Highway 181,<br>Portland, TX, 78374             | 07/14/2020 03:41 PM   | Danielle Hale          | 07/22/2020 10:43 A | M         | Danielle            | e Hale           |       |      |             |     |   |
| <b>E</b> | CITGO Refining                                        | 1802 Nueces Bay Blvd,<br>Corpus Christi, TX,            | 07/14/2020 04:07 PM   | Danielle Hale          | 07/16/2020 03:44 F | PM        | Danielle            | e Hale           |       |      |             |     | • |

# Step 4B: Input of Essential Personnel

Completed by personnel contacts identified by each organization that has been approved for reentry.

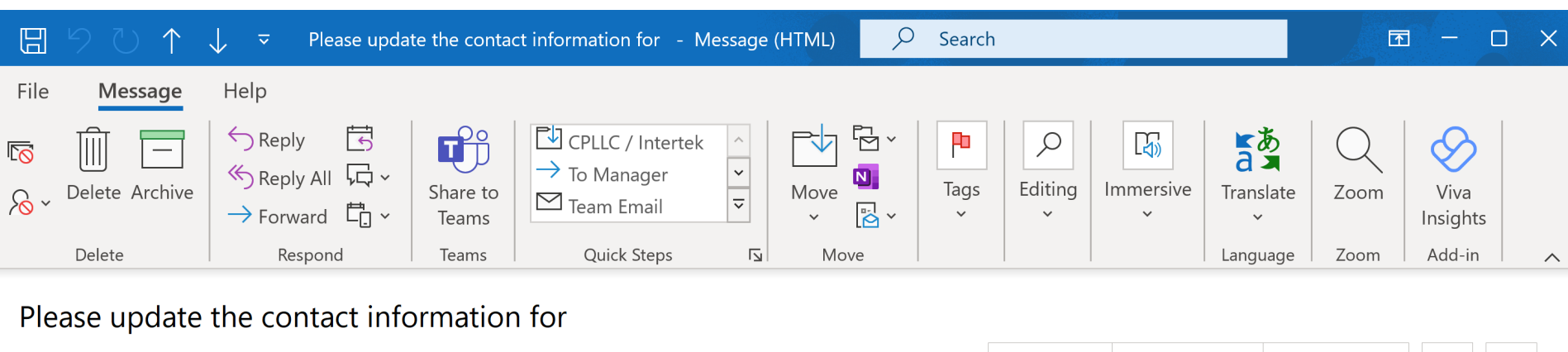

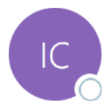

i-INFO Communications <communication@i-info.com> To OACS Helpdesk

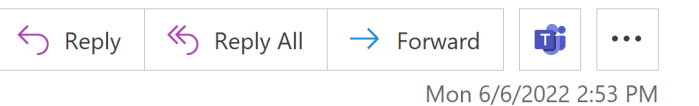

## Dear Janice,

Below is the link that you will need to click to register or update personnel for ABC Engineering as part of Coastal Bend Coordination & Alert Network (CBCAN Network). You can edit, add or delete information as needed to make sure your department's personnel and contact information is current and accurate.

## click here to open registration form

NOTE: Personal data entered into the i-INFO information system is considered highly confidential and is protected by federal, state and local laws governing security and confidentiality.

If you have any questions, please contact me.

Thank you again for registering and maintaining

The primary Personnel Contact will receive the designated email with a link to upload critical and essential staff

Caroline Chong

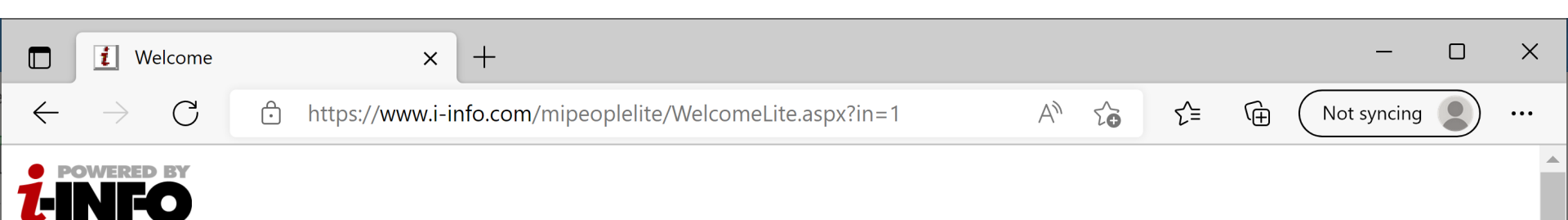

## **Coastal Bend Hurricane Reentry**

## - Essential Personnel Registration -

Welcome to the Coastal Bend Coordination & Alert (CBCAN) Network. The CBCAN Network is used to enhance regional communication and information sharing before, during and after disasters. With the Essential Personnel Registry function of the CBCAN Network, you will be able to pre-identify critical and essential personnel to facilitate post-impact reentry following a hurricane in the region.

Below is information about the requesting organization:

Coastal Bend Online Hurricane Reentry [CBCAN Hurricane Reentry]

901 Leopard St Ste #303 Corpus Christi, TX 78401

If this is incorrect, please notify: Kathy Ard-Blattner by emailing <u>Kathy.Ard-Blattner@nuecesco.com</u> or by calli

If this is your first time to go through this process or you maintained, once on the edit form, click on the help icon to start maintaining person information.

If the person is responsible for more than one facility, the system will provide a list of the facilities for the user to choose from. After a quick confirmation of the facility data being accessed, the user can login to complete the review / update process

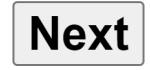

|              | 🗅 Lo          | ogin |   | × +                                                       |   |   |   |                |     |   | _           | ×   |
|--------------|---------------|------|---|-----------------------------------------------------------|---|---|---|----------------|-----|---|-------------|-----|
| $\leftarrow$ | $\rightarrow$ | C    | ĉ | https://www.i-info.com/login/login.aspx?lt=MiPeopleLite&l | A | Q | 0 | τ <del>ο</del> | ₹_= | Ē | Not syncing | ••• |

| <b>info</b> Your Information LifelineOn                                         | linel                                |                                                                |
|---------------------------------------------------------------------------------|--------------------------------------|----------------------------------------------------------------|
| Mi-People Lite                                                                  |                                      |                                                                |
| User Name:                                                                      |                                      |                                                                |
| Password:<br>Sign In<br>Forgot my User Name / Password                          | By enterin<br>and passwo<br>the curr | ng their username<br>ord, they can access<br>ent staff on file |
| Go to i-INFO main site<br>Copyright © 2022 The Alliance for Community Solutions | × Alliance for<br>Solutions          |                                                                |
| Mi-People Lite                                                                                                    | × +                               |                            |                                                                                                    |                                                                                                    |                                                                                                    |                                                                                                    | -                                                              |                |
|----------------------------------------------------------------------------------------------------|-----------------------------------|----------------------------|----------------------------------------------------------------------------------------------------|----------------------------------------------------------------------------------------------------|----------------------------------------------------------------------------------------------------|----------------------------------------------------------------------------------------------------|----------------------------------------------------------------|----------------|
| $\leftarrow$ $ ightarrow$ $ m C$ $ m b$ http://doi.org/10.1014/10014/100000000 | ps://www.i-info.com/m             | ipeoplelite/peep           | osedit.aspx                                                                                                    | $A_{\mathcal{N}} \in$                                                                                                    |                                                                                                    | ∑≞ (Ĥ Not                                                                                                    | syncing                                                        |                |
| Mi-People Lite Hi Janice                                                                                                    | 🚽 Save 🏼 🌱 Can                    | icel 🧛 New ≩               | Import Report                                                                                                  | Logout 🕜 Help                                                                                                    | <b>i</b> VIDE0                                                                                               |                                                                                                    |                                                                | i-INFO         |
| ABC Engineering [ABC Engineering Corpus Christi, TX 78410 Fax                                                                                                    | <b>neering]</b><br>(361) 826-0050 |                            |                                                                                                    |                                                                                                    |                                                                                                    |                                                                                                    |                                                                |                |
| Name AJ Z↓ A↓                                                                                                    | tle                               | *Work Phone                | Home Phone                                                                                                    | Mobile Phone                                                                                                    | Primary Pho                                                                                                  | one Mobile Carrier                                                                                                    | *W                                                             | /ork Email     |
| 🚑 Simpson, Andy                                                                                                    | Manager                           | (361) 826-1234             |                                                                                                    |                                                                                                    | Work                                                                                                    |                                                                                                    | $\sim$                                                         | carolinec@you  |
| 🚨 Starsky, Janice                                                                                                    | HR Manager                        | (361) 826-4620             |                                                                                                    |                                                                                                    | Work                                                                                                    |                                                                                                    | $\sim$                                                         | helpdesk@you   |
| ╾ Welsh, Lori                                                                                                    | Owner                             | (361) 826-4512             |                                                                                                    |                                                                                                    | Work                                                                                                    |                                                                                                    | $\sim$                                                         | caroline.chong |
|                                                                                                    |                                   | Th<br>F<br>ma<br>per<br>To | ne system<br>previously<br>contacts<br>registrati<br>anually en<br>a spreads<br>rson who<br>make cha<br>to upo | will provi<br>y entered<br>that were<br>on). Addit<br>tered, or<br>sheet into<br>is a key co<br>nges, cont<br>date or red | de the li<br>(in this c<br>submit<br>tional sta<br>they can<br>the data<br>ontact ca<br>tact the<br>quest an | ist of all pers<br>case only the<br>ted in the ini<br>aff can either<br>be uploade<br>abase. Note:<br>annot be mo<br>reentry juris<br>update link. | onne<br>key<br>tial<br>be<br>d fron<br>any<br>dified<br>dictio | n<br>I.        |
| item 1 to 3 of 3                                                                                                    | •                                 |                            |                                                                                                    |                                                                                                    |                                                                                                    |                                                                                                    |                                                                |                |

| Mi-People Lite                                                               | × +                                  |                                 |                         |                |       |        | -           |    | ×    |
|------------------------------------------------------------------------------|--------------------------------------|---------------------------------|-------------------------|----------------|-------|--------|-------------|----|------|
| $\leftarrow$ $ ightarrow$ $ m C$ $ m b$ https                                | s://www.i-info.com/mipeoplelite/peep | sedit.aspx A <sup>N</sup>       |                         | τ <del>ο</del> | ₹=    | Ē      | Not syncing |    | •••  |
| Mi-People Lite Hi Janice                                                     | 🔄 Save 🥱 Cancel 🦨 New 📑 I            | mport Report Logout (           | 🔊 Help 🛛 🚺              | <b>VIDEO</b>   |       |        |             | i  | INFO |
| ABC Engineering [ABC Engine11551 Leopard StPh. (3Corpus Christi, TX 78410Fax | eering]<br>(61) 826-0050             | By selecting t                  | he spro                 | eadsh          | eet f | ile, t | he facili   | ty |      |
| Name AL ZL                                                                   | Home Email                           | contact can                     | upioad                  | a their        | riist | or p   | ersonnei    |    |      |
| 🚨 Simpson, Andy                                                              |                                      | Wo                              |                         |                |       |        |             |    |      |
| 🐣 Starsky, Janice                                                            |                                      | Wor                             |                         |                |       |        |             |    |      |
| ╾ Welsh, Lori                                                                |                                      | Work                            |                         |                |       |        |             |    |      |
|                                                                              | Import                               |                                 |                         | ×              |       |        |             |    |      |
|                                                                              | Upload an Excel file (xls, xlsx)     | or a Text file (txt, csv) to im | nport people            |                |       |        |             |    |      |
|                                                                              | Import File: Cho                     | oose File staffimportspreadshe  | eet.xlsx                | - 1            |       |        |             |    |      |
|                                                                              | "Work Sheet" Name: Data              | a (only a Excel                 | applicable fo<br>files) | or             |       |        |             |    |      |
|                                                                              | File Includes Header?                |                                 | ,                       | - 1            |       |        |             |    |      |
|                                                                              | Download Import Template (;          | <u>xis)</u> <b>i</b> video II   | mport Car               | ncel           |       |        |             |    |      |
|                                                                              |                                      |                                 |                         | _              |       |        |             |    |      |
|                                                                              |                                      |                                 |                         |                |       |        |             |    |      |
|                                                                              |                                      |                                 |                         |                |       |        |             |    |      |
|                                                                              |                                      |                                 |                         |                |       |        |             |    |      |
|                                                                              |                                      |                                 |                         |                |       |        |             |    |      |
|                                                                              |                                      |                                 |                         |                |       |        |             |    |      |
|                                                                              |                                      |                                 |                         |                |       |        |             |    |      |
| item 1 to 3 of 3                                                             | 4                                    |                                 |                         |                |       |        |             |    | •    |

|              | i Mi-People           | Lite          |             | ×        | +                                                                                                    |                                                                                                    |                                                                                                    |                                                                         |             |                        |                |      | -           | - 1  |       | ×    |
|--------------|-----------------------|---------------|-------------|----------|----------------------------------------------------------------------------------------------------|----------------------------------------------------------------------------------------------------|----------------------------------------------------------------------------------------------------|-------------------------------------------------------------------------|-------------|------------------------|----------------|------|-------------|------|-------|------|
| $\leftarrow$ | ightarrow C           | ÷             | https://ww  | /w.i-inf | fo.com/mipeop                                                                                           | plelite/peepsedi                                                                                                    | t.aspx                                                                                                    | $A^{h}  \bigcirc$                                                       | 0           | τ <del>ο</del>         | ∠ే≡            | Ē    | Not syr     | cing |       | •••  |
| Mi-Pe        | ople Lite Hi Jani     | ce <b>(mo</b> | odified)    | 🔫 Ba     | ack 📙 Save 🏓                                                                                            | 🤿 Cancel 🔶 New                                                                                                    | / 📑 Import Re                                                                                                    | eport Logo                                                              | ut 🕜 I      | Help                   | <i>i</i> video |      |             |      | i     | INFO |
| ABC          | Engineering [A        |               | Engineerin  | g]       |                                                                                                    |                                                                                                    |                                                                                                    |                                                                         |             |                        |                |      |             |      |       |      |
| You a        | re now in <b>"Imp</b> | ort" r        | node. 🕜 Wh  | en com   | nplete, click the                                                                                       | "Back" button ab                                                                                                    | ove to return to t                                                                                                    | he full list.                                                           |             |                        |                |      |             |      |       |      |
| Â↓           | Z   Courtesy Ti       | tle           | *First Name | e Pr     | referred Name                                                                                           | Middle Name                                                                                                    | *Last Name                                                                                                    | Suffix                                                                  | Title       |                        |                | *Wor | k Phone     | Hom  | e Pho | one  |
|              |                       | $\sim$        | Betty       | В        | Betty                                                                                                   |                                                                                                    | Anderson                                                                                                    |                                                                         |             |                        |                | (36  | 1) 468-1144 | (32  |       |      |
|              |                       | $\sim$        | Adam        | A        | Adam                                                                                                    |                                                                                                    | Ang                                                                                                    |                                                                         |             |                        |                | (36  | 1) 452-4411 |      |       |      |
|              |                       | $\sim$        | Don         | D        | Don                                                                                                    |                                                                                                    | Thomas                                                                                                    |                                                                         |             |                        |                | (36  | 1) 744-4451 |      |       |      |
|              |                       |               |             | Sys      | 3 reco<br>You m<br>When<br>record<br>Note: I<br>the sat<br>to com<br>Once the<br>stem will<br>it was up | rds have been im<br>ay review and/or<br>complete, click th<br>s.<br>Based on the nur<br>ve process will ta<br>pplete.<br>spreadsh<br>display th<br>bloaded, f | ported but not ye<br>modify the inform<br>ne "Save" button<br>nber of records i<br>ke approximately<br><b>eet is init</b><br>he data in<br><b>or review</b> | et saved.<br>nation.<br>to save the<br>mported,<br>y 1 minutes<br>Close | bade<br>ame | ed th<br>forr<br>aving | e<br>nat<br>g  |      |             |      |       |      |

|                | <i>i</i> Mi-People Lite  | ×              | +                   |                   |                  |                     |                      | -                  |         | ×             |
|----------------|--------------------------|----------------|---------------------|-------------------|------------------|---------------------|----------------------|--------------------|---------|---------------|
| $\leftarrow$   | $ ightarrow$ C $\odot$   | https://www.i- | -info.com/mipeop    | olelite/peepsedi  | t.aspx           |                     | ב_= (                | Not syncir         | ng 😦    | •••           |
| Mi-Peop        | le Lite Hi Janice (mo    | odified) 🔍 🔫   | Back 🚽 Save 🌶       | 🤈 Cancel 🛛 👖 New  | 👗 Import 🛛 R     | eport Logout 👩 Help | <mark>i</mark> ∕IDE0 |                    |         | <b>i-INFO</b> |
| ABC En         | gineering [ABC I         | Engineering]   |                     |                   |                  |                     |                      |                    |         |               |
| You are        | now in <b>"Import"</b> r | node. 📀 When c | complete, click the | "Back" button abo | ove to return to | the full list.      |                      |                    |         |               |
| A↓ Z↓<br>Z↓ A↓ | Courtesy Title           | *First Name    | Preferred Name      | Middle Name       | *Last Name       | Suffix Title        | *'                   | Work Phone         | Home Ph | one           |
| ×              | ×                        | Betty          | Betty               |                   | Anderson         |                     |                      | (361) 468-1144 x32 | 2       | <b>^</b>      |
| ×              | ×                        | Adam           | Adam                |                   | Ang              |                     |                      | (361) 452-4411     |         |               |
|                |                          | Don            | Don                 |                   | Thomas           |                     |                      | (361) 744-4451     |         |               |
| ×-             | V                        |                |                     |                   |                  |                     |                      |                    |         |               |
| ×              |                          |                |                     |                   |                  |                     |                      |                    |         |               |
| ×              |                          |                |                     |                   |                  |                     |                      |                    |         |               |
| ×              |                          | any time       | during the          | nrococc /         | victing          |                     |                      |                    |         |               |
| ×              | AL                       |                |                     | process,          |                  |                     |                      |                    |         |               |
| ×              | St                       | att can be     | e flagged to        | or remova         | I from           |                     |                      |                    |         |               |
| ×              | the                      | e list by cl   | icking the          | X in front        | of the           |                     |                      |                    |         | _             |
| ×              |                          | perso          | on's name           | in the list       |                  |                     |                      |                    |         |               |
| ×              |                          |                |                     |                   |                  |                     |                      |                    |         | _             |
| ×              |                          |                | ]                   |                   |                  |                     |                      |                    |         | _             |
| ×              |                          |                | ]                   |                   |                  |                     |                      |                    |         | _             |
| ×              |                          |                | )                   |                   |                  |                     |                      |                    |         |               |
| ×              |                          |                | )                   |                   |                  |                     |                      |                    |         | _             |
| ×              |                          |                |                     |                   |                  |                     |                      |                    |         | _             |
| ×              |                          |                | ) [                 |                   |                  |                     |                      |                    |         | <b></b>       |
|                |                          | 1              |                     |                   |                  | · · · · ·           |                      | 1                  | 11      | •             |

### **Step 4: Pre-Event Verification**

Authorizing jurisdiction can send out request at any time to verify org / personnel info.

# Step 4a: Pre-Event Verification of Org Contact

If progress tracking is desired, send from Mi-Orgs using Manage Org Request (one org at a time)

|                     | Mi-Orgs                   | × <u>i</u> Communication     | s for Nueces Cou $ {\sf x} \mid +$ |           |                   |               | - 0                   | ×        |
|---------------------|---------------------------|------------------------------|------------------------------------|-----------|-------------------|---------------|-----------------------|----------|
| ~ C                 | https://www.              | .i-info.com/miorgs/home.asp> | #                                  | 2 A)      | 6 € ⊕             | Not syncing   |                       |          |
| Mi-Orgs             | Hi Caroline Chong         | 📑 New                        | 😰 Refresh 🛛 Logout 🕜 Help          | i-INFO    |                   |               |                       |          |
| <mark>,⊅× Na</mark> | me                        |                              |                                    | Rol       | Org<br>lup Single | Per<br>Rollup | son<br>Single         | <b>^</b> |
| ▼ (                 | Coastal Bend Onli         | ine Hurricane Reentr         | у 🗑                                | 0         | /79               | 2,166/2,      | 615                   |          |
| ▼ .                 | Nueces County             | Hurricane Reentry            |                                    | 0         | /78               | 2,166/2,      | 615 <mark>1</mark> /4 |          |
| -                   | Approved Org              | 25                           |                                    | 0         | /76               | 2,165/2,      | 611                   |          |
|                     | View Summary              | ering                        |                                    |           |                   |               | 0/18                  |          |
|                     | Manage >                  | People                       |                                    |           |                   |               | <mark>6</mark> /6     |          |
|                     | Send >                    | Groups                       |                                    |           |                   | 1             | 51/151                |          |
|                     | Edit                      | Documents                    |                                    |           |                   |               | <mark>23</mark> /23   |          |
|                     | Export                    | Badge Definitions            |                                    |           |                   |               | 0/1                   |          |
|                     | Air Product               | Org Requests                 |                                    |           |                   |               | <mark>10</mark> /11   |          |
|                     | Allegiance                | Registries                   |                                    |           |                   |               | <mark>91</mark> /95   |          |
|                     | American R                | led Cross                    |                                    |           |                   |               | <mark>10</mark> /15   |          |
|                     | Aransas-Co                | rpus Christi Pilots          |                                    |           |                   |               | 14/32                 |          |
|                     | B&E Resour                | rces LLC                     |                                    |           |                   |               | 1/3                   |          |
|                     | BASF Corpo                | oration - Bishop             | Send org update to                 | request o | rgs to upda       | ate           | <mark>44</mark> /48   |          |
|                     | Buckeye Pa                | artners                      | key contact info                   | using Org | Request           |               | 3/6                   |          |
|                     | Calpine Co                | rpus Christi Energy C        | en                                 |           | nequest           |               | 12/15                 |          |
|                     | CC Disposa                | l Service                    |                                    |           |                   |               | 5/5                   |          |
|                     | Centerpoin                | t Energy                     |                                    |           |                   |               | 2/2                   |          |
|                     | Cheniere E                | nergy                        |                                    |           |                   | 1             | 18/120                |          |
|                     | Cheniere L                | ng O&M, Llc.                 |                                    |           |                   |               | 0/1                   |          |
| https://www.        | -info.com/miorgs/home.asp | , <sub>x#</sub> `nơ          |                                    |           |                   | -             | \$57/370              | +        |

|            | <u>i</u>          | Mi-Orgs              |                     | × i Org Requ                                         | uest Manager                         | × <u>i</u> Communication                        | is for Nueces Cou $ 	imes     + $              |                      |                   | - | D | ×        |
|------------|-------------------|----------------------|---------------------|------------------------------------------------------|--------------------------------------|-------------------------------------------------|------------------------------------------------|----------------------|-------------------|---|---|----------|
| ÷          | C                 | Ô h                  | ttps://www.         | i-info.com/orgmanage                                 | ment/?dk=60B7A40                     | 056B1F9F3DE32B60EA119                           | 476EB668033BFB A <sup>№</sup>                  | ta t≞                | R Not syncing     | 2 |   | b        |
| Org        | Requ              | est Mana             | ger                 | 🏹 Filter 🛛 🖅 S                                       | end Org Request                      | 2 Refresh Clear Sen                             | Dates Report <b>i</b> A                        | /IDEO                |                   |   |   | <b>^</b> |
|            | <u>Org</u> _▲     |                      |                     | Address                                              | Org Reques                           | t <u>Requested By</u>                           | Personnel Request                              | Requested By         | <u>/ Comments</u> |   |   |          |
| ŧ          | ABC En            | gineering            |                     | 11551 Leopard St,<br>Corpus Christi, TX,<br>78410    |                                      |                                                 | 06/22/2022 10:22 AN                            | I Brenda<br>Elizondo |                   |   |   |          |
| ŧ.,        | <u>ADM</u>        |                      |                     | 2122 Navigation Blvo<br>Corpus Christi, TX,<br>78402 | 1,                                   |                                                 |                                                |                      |                   |   |   |          |
| ŧ.,        | AEP Tex           | xas                  |                     | Send Update Request                                  |                                      |                                                 |                                                | ×                    |                   |   |   |          |
|            |                   |                      |                     | Request Type: Org U                                  | Jpdate 🗸                             |                                                 |                                                |                      |                   |   |   |          |
| # <b>_</b> | <u>Air liquid</u> | <u>de Large Ind</u>  | lustries            | Enter a message                                      | to send to:                          |                                                 |                                                |                      |                   |   |   |          |
| <b>-</b> 1 | AL rod            | lucts                |                     | 11551 Leopard St,                                    | Corpus Christi, 1                    | TX, 78410                                       |                                                |                      |                   |   |   |          |
|            |                   |                      |                     | Org Contact:                                         | Information Contact                  | : Andy Simpson                                  | <ul> <li>Add/Update Cor</li> </ul>             | ntact Information    |                   |   |   |          |
| ŧ.,        | Air Pro           | <u> </u>             | <u>micals, Inc.</u> | Email Address:                                       | carolinec@vouracs                    | 010                                             |                                                |                      |                   |   |   |          |
|            |                   | $\land$              |                     | Subject:                                             | Diagon undata the e                  | entent information for APC                      | Engineering                                    |                      |                   |   |   |          |
| ŧ.,        | <u>Allegian</u>   | ice l                | th                  | Subject.                                             | Please update the c                  | ontact information for ABC                      | Engineering                                    | ]                    |                   |   |   |          |
|            |                   |                      |                     | Message:                                             |                                      |                                                 |                                                |                      |                   |   |   |          |
| ŧ.,        | <u>America</u>    | an Red C             |                     | Dear Andy,                                           |                                      |                                                 |                                                | Î                    |                   |   |   |          |
| ŧ.,        | Aransas           | -Corpus Ch           |                     | ere is the link to<br>incering. Since                | that you can clic<br>this is a secur | k to update the conta<br>re network that is use | ct information for AB<br>d to prepare for, res | BC<br>spond to       |                   |   |   |          |
| <b>1</b>   | B&F Re            | sources LL (         |                     | ecover from e                                        | emergencies, we a                    | ask that you provide a                          | s many daily and emer                          | rgency               | D                 |   |   |          |
|            | 0000110           | 0001000 220          | -                   | addresse                                             | es, if available.                    | . This makes reaching                           | your organization bet                          | fore,                | -                 |   |   |          |
| ŧ_1        | BASF C            | <u>corporation -</u> | Bishop              | fter a                                               | an emergency much                    | n more likely.                                  |                                                | -                    |                   |   |   |          |
| <b>1</b>   | Buckeye           | e Partne             |                     | <u>.</u>                                             | <u>k will go here</u>                | do not namoval#                                 |                                                | /                    |                   |   |   |          |
|            |                   |                      | Click t             | he "letter" i                                        | icon to ser                          | nd org undate                                   | S                                              | end Cancel           |                   |   |   |          |
| ŧ.,        | Calpine           | Corpu                | Deve                |                                                      |                                      |                                                 | 2/2020 T0.4 FAW                                | Damelle Hale         |                   |   |   |          |
|            | <u>Center</u>     |                      | кере                | at to the he                                         | xt org. (In                          | is can also be                                  |                                                |                      |                   |   |   |          |
| ŧ.,        | <u>CC Disp</u>    | oosal S              | used                | to send pers                                         | sonnel upo                           | date request.                                   | 6/2020 04:41 PM                                | / Danielle Hale      |                   |   |   |          |
| ŧ.,        | <u>Centerp</u>    | oint Energy          |                     | 209 W Welder St, Sir                                 | nton,                                |                                                 |                                                |                      |                   |   |   |          |
| 4          | Chenier           | e Enerav             |                     | 622 N Hiαhwav 35.                                    | 07/14/2020 0                         | 03:41 PM Danielle Hale                          | 07/22/2020 10:43 AN                            | 1 Danielle Hale      |                   |   |   | v<br>b   |

# Step 4b: Pre-Event Verification of Org Contact

If progress tracking not needed, use Mi-Comm to send to multiple orgs at the same time.

| Mi-Orgs      X     Communications for Nu                        | Jeces Cou x + - □ ×                                                       |
|-----------------------------------------------------------------|---------------------------------------------------------------------------|
| ← C                                                             | spx?ck=2C3F1DB969DA441AA47D16D315827402 A 🏠 😭 🔂 Not syncing 🜒 … 🚺         |
| Communications for Nueces County Hurricane R                    | eentry [Nueces County] 🛛 😭 New 👻 😭 Preferences 👻 👩 Help 🞶 🖬 🔂 👔 🖓 🖓       |
| Templates <b>ivideo</b> Click here to enter search text and     | I select filters                                                          |
| Drofto                                                          | Text                                                                      |
| Draits                                                          | Social Media                                                              |
| no items                                                        | The Voice Broadcast                                                       |
| Sent                                                            | Voice Response                                                            |
| Outlinet                                                        | Type Sent On                                                              |
| Subject                                                         |                                                                           |
| Update of Essential Personnel                                   | Cane Reentry                                                              |
| Please update the contact information for<br>#RecipientOrgName# | ane Reentry                                                               |
| Authorization for #RecipientOrgName# @11                        | <u>:36</u> I 03/28/2023 11:37 AM Nuece ty Hurricane Reentry<br>[Nuece ty] |
| Authorization for #RecipientOrgName#                            | 03/28/2023 11:25 AM Nueq<br>[Nue]                                         |
| Authorization for #RecipientOrgName#                            | I 03/28/2023 11:24 AM Nue vicane Reentry                                  |
| More                                                            | Click New > Org Update Request to send to<br>multiple orgs                |

| I Mi-Orgs X I New Email                                                                                                    | × +                                              | - o ×                                                                                                    |
|----------------------------------------------------------------------------------------------------|--------------------------------------------------|----------------------------------------------------------------------------------------------------|
| ← C                                                                                                    | n/CommItem.aspx?action=new&form=OrgUpdateRequest | A 🟠 🕄 🕀 Not syncing 🜒 … 🕒                                                                                                    |
| New Org Update Request 🔄 Send                                                                                                    | 💝 🛛 🛃 Save 🗸 👌 🛐 Options 👘 Cancel 👘              | Insert Auto Text  V iVIDEO                                                                                                    |
| From: Caroline Chong<br>Representing: CBCAN Hurricane Reentry \ Nueces County                                                                                                    |                                                  |                                                                                                    |
| when sending, use org name instead of se                                                                                                    | nder s name                                      |                                                                                                    |
| Search My People Network Contacts                                                                                                    |                                                  |                                                                                                    |
| Show: CBCAN Network                                                                                                    | View By: County, Org                             |                                                                                                    |
|                                                                                                    |                                                  | default         ✓         Header         №         Image: Control of the second second se |
| <ul> <li>Nueces County</li> <li>ABC Engineering [ABC Engineering]</li> <li>Acadian Ambulance Service [Acadian EMS]</li> <li>Acme Engineering Company [Acme Engg Co]</li> <li>ADM [ADM]</li> <li>AEP Texas [AEP Texas]</li> <li>Air liquide Large Industries [Air liquide Large I</li> </ul> | ndustries]                                       | gName#. Since this is a secure<br>sk that you provide as many daily and<br>none numbers and email addresses, if<br>ncy much more likely.                                                                                                    |
| To ensure ongoing connectivity, eac                                                                                                    | ch per                                           | ample: to confirm the information is<br>t an email asking them to click a link                                                                                                    |
| If you have any questions, please l                                                                                                    | et me                                            | orgs to send org update<br>est                                                                                                    |
| Thank you,                                                                                                    |                                                  | •                                                                                                    |
| 🖌 🐼 🔲                                                                                                    |                                                  | Text 1219 Html 1272 🖻                                                                                                    |
|                                                                                                    |                                                  |                                                                                                    |

Send Save Draft Convert to Template Cancel

## Step 5: Pre-Event Verification of Essential Personnel

If progress tracking is desired, use Org Request Manager to send (see Step 4a). Otherwise, use Mi-Comm to send to multiple orgs at the same time.

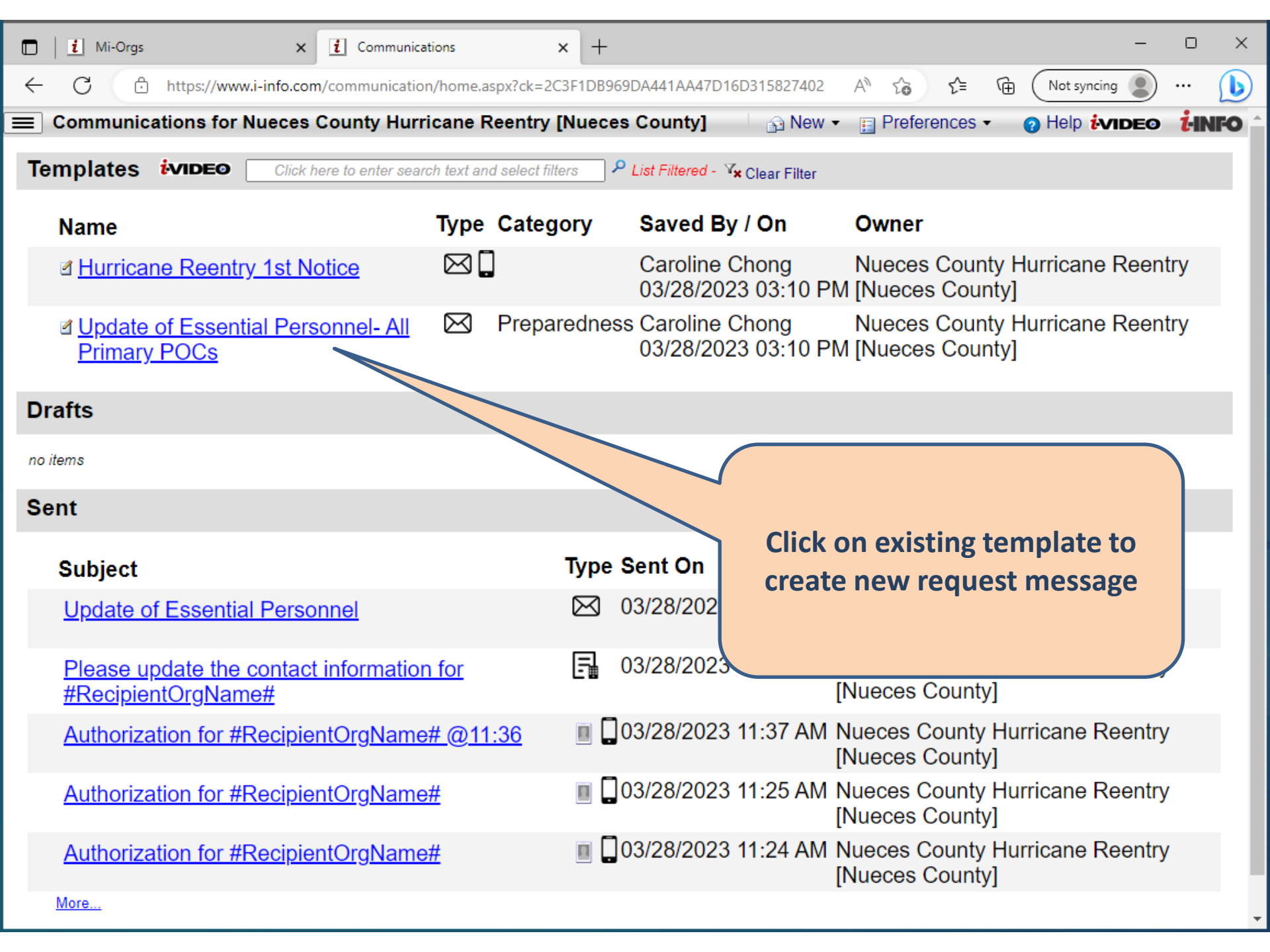

|   |              | <u>i</u> 1           | Mi-Orgs                  |                                  | ×                      | i New           |                      | ×             | +              |      |             |         |           |           | _            |            | ×   |
|---|--------------|----------------------|--------------------------|----------------------------------|------------------------|-----------------|----------------------|---------------|----------------|------|-------------|---------|-----------|-----------|--------------|------------|-----|
|   | $\leftarrow$ | $\rightarrow$        | С                        | 🖯 ht                             | tps://www.i-i          | info.com/Co     | mmunication/         | Commltem.a    | ispx?ltype=    | A    |             | €       | €_=       | ₲ (       | Not syncing  |            | ••• |
| N | ew Co        | ommur                | nication                 |                                  | 🖃 Send                 | ABC 🚽           | Save 🔹 🔛             | 🔢 Options     | Cancel         | Ins  | sert Auto T | ext     |           | $\sim$    |              |            | •   |
| R | eprese       | From: C<br>enting: ( | Caroline Cho<br>CBCAN Hu | ong<br><b>rricane Reen</b>       | try \ Nueces Co        | ounty \ Approve | d Orgs               |               |                |      |             |         |           |           |              |            |     |
|   |              |                      | □ When se                | ending, use or                   | g name instead o       | of sender's nam | e                    |               |                |      |             |         |           |           |              |            |     |
|   | То:          |                      |                          |                                  |                        |                 | click he             | re for manual | entry          |      |             |         |           |           | 11           | 😽 🗙        |     |
|   | Searc        | h My P               | eople My                 | Groups Ma                        | ss Notice Group        | s Network Co    | ontacts              |               | <b>i</b> videø | 2    |             |         |           |           |              | 1. ×       |     |
|   | SI           | how: C               | BCAN Netw                | vork                             | ~                      | View By:        | County, Contac       | t Type, Org   | •              |      |             |         |           |           |              | 1. ×       |     |
| ł |              | •                    | Information              | Contact (91 p                    | versons)               | ,               |                      |               |                |      |             |         |           |           |              |            |     |
|   |              |                      | Decision Ma              | aker - Primary                   | (2 persons)            |                 |                      |               |                |      |             |         |           |           |              |            | _   |
|   |              | •                    | 24 Hour Co               | ontact (13 pers                  | e (2 persons)<br>ions) |                 |                      |               |                |      |             |         |           |           |              |            |     |
|   |              |                      | Emergency                | Personnel - F                    | rimary (83 pers        | ons)            |                      |               |                |      |             |         |           |           |              |            | ×   |
|   |              | ±                    |                          | gineering [AB                    | C Engineering] (       | 1 person)       |                      |               |                |      |             | <b></b> |           |           |              |            |     |
|   |              |                      |                          | ngineering Co                    | mpany [Acme E          | ngg Co] (1 pers | Om                   |               |                |      | default     | / Hea   | der No He | eader V   |              |            |     |
|   |              | ±                    |                          | DIVIJ (1 persor<br>vas [ΔΕΡ Τογα | i)<br>asl (1 nerson)   |                 |                      |               |                |      | : 💷 ii      |         |           | 18. 🕄 : 1 | Zoom default | <u>~</u> ] |     |
|   |              | ±                    |                          | de Large Indu                    | stries [Air liquide    | Large Industrie | s] (3 persons)       |               |                |      |             |         |           |           |              |            |     |
|   |              | ±                    | Air Prod                 | lucts & Chemi                    | cals, Inc. [Air Pro    | oducts & Chemi  | cals, Inc.] (1 perso | n)            |                | -    |             |         |           |           |              |            |     |
|   |              |                      | <u> </u>                 |                                  |                        |                 |                      |               |                |      |             |         |           | gk a      | and login to | access     | 5   |
|   |              |                      |                          |                                  |                        |                 |                      | (             |                |      |             |         |           | pn        | n the main e | ntry       |     |
|   |              |                      |                          |                                  |                        |                 |                      |               |                |      |             |         |           |           |              |            |     |
|   |              |                      |                          | 0 10 0 puut                      | <del>o Loochtia</del>  | <u></u>         | Add                  | Selec         | ct indivi      | dua  | al org      | s or    | all or    | rgs       |              |            |     |
|   |              |                      |                          |                                  |                        |                 |                      | und           | lor "Em        | ora  | oncy        | Doro    | onne      |           |              |            |     |
|   |              | 7                    | #SenderL                 | DefaultSig                       | nature#                |                 |                      | und           |                | CIB  | ency        | reis    |           |           |              |            |     |
|   |              |                      |                          |                                  |                        |                 |                      | C C C         | ontact"        | to s | send        | requ    | Jest.     |           |              |            |     |
|   |              |                      |                          |                                  |                        |                 |                      |               |                |      |             |         |           |           |              |            |     |
|   |              |                      |                          |                                  |                        |                 |                      |               |                |      |             |         |           |           |              |            |     |
|   |              |                      |                          |                                  |                        |                 |                      |               |                |      |             |         |           |           |              |            |     |
|   |              |                      |                          |                                  |                        |                 |                      |               |                |      |             |         |           |           |              |            |     |
|   |              |                      |                          |                                  |                        |                 |                      |               |                |      |             |         |           |           |              |            |     |
|   |              |                      |                          |                                  |                        |                 |                      |               |                |      |             |         |           |           |              |            | -   |

|                 | <u>i</u> M        | i-Orgs                  |                        |                    |                                  | ×      | <b>i</b> ( | Commun        | nication   | ns Item      |             | ×        | +           |         |              |          |          |           |         |            | -          | C     | כ            | ×        |
|-----------------|-------------------|-------------------------|------------------------|--------------------|----------------------------------|--------|------------|---------------|------------|--------------|-------------|----------|-------------|---------|--------------|----------|----------|-----------|---------|------------|------------|-------|--------------|----------|
| $\leftarrow$    | $\rightarrow$     | C                       | ÷                      | https              | ://www                           | v.i-in | fo.coi     | m/Com         | munic      | ation/       | ′Comm       | nltem.a  | spx?ltyp    | e=      | A»           | Q        | to       | 5         | Ē       |            | Not synciı | ng    | $\mathbf{)}$ | •••      |
| New Cor         | nmuni             | cation                  |                        |                    | 🖅 Sei                            | nd     | ABC        | 📙 Sa          | ve •       |              | E Op        | otions   | Car         | cel [   | Insert A     | Auto Tex | ¢t       |           | `       | <u>~</u> i | VIDEO      |       |              | <b>^</b> |
| Fi<br>Represent | rom:Ca<br>ting:Cl | roline Chor<br>BCAN Hur | ng<br>r <b>icane R</b> | eentry '           | Nueces                           | s Cou  | nty \ Aj   | pproved (     | Orgs       |              |             |          |             |         |              |          |          |           |         |            |            |       |              |          |
|                 |                   | When ser                | nding, us              | e org na           | me inste                         | ead of | sender     | 's name       |            |              |             |          |             |         |              |          |          |           |         |            |            |       |              |          |
| То:             | E CBC             | CAN Netwo               | ork Netwo              | rk Cont            | acts - Nu                        | ieces  | County     | / - Emerge    | ency Per   | rsonnel -    | - Primar    | у ж      |             |         |              |          |          |           |         |            |            | *     | $\times$     |          |
|                 |                   |                         |                        |                    |                                  |        |            |               |            | lick he      | re for      | manuaL   | entry       |         |              |          |          |           |         |            |            | 2     |              |          |
| Cc:             | 🛨 CBC             | CAN Netwo               | ork Netwo              | ork Cont           | acts - Nu                        | ieces  | County     | / - Emerge    | ency - Al  | lternate     | ×           |          |             |         |              |          |          |           |         |            |            |       | ×            |          |
|                 |                   |                         |                        |                    |                                  |        |            |               |            |              | here fo     | or manua | L entry     |         |              |          |          |           |         |            |            | 11    |              |          |
| Bcc:            |                   |                         |                        |                    |                                  |        |            |               |            | click H      | here fo     | or manua | l entry     |         |              |          |          |           |         |            |            | 11    | ×            |          |
| *Subject:       | Update            | of Essentia             | al Persoi              | nel                |                                  |        |            |               |            |              |             |          |             |         |              |          |          |           |         |            |            |       |              |          |
| <b>O</b> 🖻      | Email             |                         |                        | Forma              | : HTML                           | $\sim$ | ) 🗆 Inc    | clude Referer | nce Footer | - 🗌 Inclu    | ude Recipie | ent List |             |         |              |          |          |           |         |            |            |       |              |          |
| Attac           | ch: T             | otal Atta               |                        |                    |                                  | than   | 20 M       |               |            |              |             |          |             |         |              |          |          |           |         |            |            |       | >            | <        |
| Messa           | age: 🧑            | sert Signatur           | I ∐<br>re ∨            | abe X <sub>2</sub> | x <sup>2</sup> (A <sub>2</sub> ) | Â      | T - 3      | ζ : <u></u>   | 💥 : 🎾      | ∦ J 6<br>≣ ≣ | 2 Foi       | nt defau | it<br>🚛 i 🔬 | ∨ Siz   | ze defa<br>Ω | ault 🗸   | )   Head | der No He | eader 🗸 | Zo         | om defau   | lt 🗸  |              |          |
|                 | De                | ear #Red                | cipient                | Prefer             | redNa                            | me#    | ,          |               |            |              |             |          |             |         |              |          |          |           |         |            |            |       |              |          |
|                 | Pl                | ease rev                | /iew ar                | nd upc             | ate th                           | e lis  | t of c     | ritical a     | nd es      | sentia       | al pers     | onnel f  | or #Rec     | ipient( | OrgNa        | ame#.    | Pleas    | se click  | the lin | ık ar      | nd login   | to ac | cess         |          |

Please review and update the list of critical and essential personnel for #RecipientOrgName#. Please click the link and login to access your current list(s) of personnel. To help you remember the process, you can click the embedded i-videos found on the main entry screen, as well as on the import dialog box. You have any questions, please let me know.

Click Here to Update Essential Personnel

#SenderDefaultSignature#

| 890↑                                                                                                    | ↓ <del>▼</del> Update of E                                                                                                    | ssential Pers     | onnel - Message (HTML)                                                                                   | ✓ Search |           |                   |           | T    | - 0              | × |
|----------------------------------------------------------------------------------------------------|----------------------------------------------------------------------------------------------------|-------------------|----------------------------------------------------------------------------------------------------|----------|-----------|-------------------|-----------|------|------------------|---|
| File Message                                                                                                    | Help                                                                                                    |                   |                                                                                                    |          |           |                   |           |      |                  |   |
| Image: Constraint of the second second se | $\leftarrow$ Reply $\overleftarrow{\Box}$ $\curvearrowleft$ Reply All $\overleftarrow{\Box}$ $\checkmark$ $\rightarrow$ Forward $\overleftarrow{\Box}$ $\checkmark$ | Share to<br>Teams | CPLLC / Intertek       ∽         → To Manager       ∽         Manager       ∽         Team Email       ∽ | Move     | Tags<br>~ | Editing Immersive | Translate | Zoom | Viva<br>Insights |   |
| Delete                                                                                                    | Respond                                                                                                    | Teams             | Quick Steps                                                                                              | Move     |           |                   | Language  | Zoom | Add-in           | ~ |
| Lindata of Fac                                                                                                    | ontial Darconnol                                                                                                    |                   |                                                                                                    |          |           |                   |           |      |                  |   |

#### Update of Essential Personnel

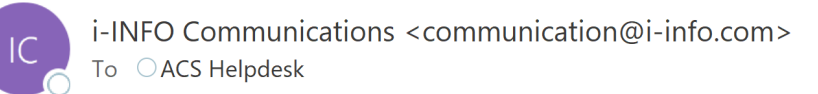

← Reply ← Reply All → Forward fi ...

#### Dear Janice,

Please review and update the list of critical and essential personnel for ABC Engineering. Please click the link and login to access your current list(s) of personnel. To help you remember the process, you can click the embedded ivideos found on the main entry screen, as well as on the import dialog box. You have any questions, please let me know.

#### Click Here to Update Essential Personnel

Caroline Chong Nueces County Approved Reentry Orgs (913) 254-0250 x113

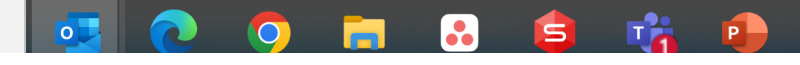

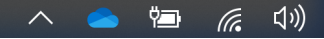

### **Step 5: Personnel Adjustments**

Changes can be made at any time by authorized users for each approved organization

| 1004                                                                                                    | $\downarrow$ $\neg$ Update of E                                                        | ssential Pers     | onnel - Message (HTML)                                                               | 🔎 Search  |           | - 1993/02/09<br>///////////////////////////////// |           | T    | i – D            | × |
|----------------------------------------------------------------------------------------------------|----------------------------------------------------------------------------------------|-------------------|--------------------------------------------------------------------------------------|-----------|-----------|---------------------------------------------------|-----------|------|------------------|---|
| File Message                                                                                                    | Help                                                                                   |                   |                                                                                      |           |           |                                                   |           |      |                  |   |
| Image: Constraint of the second second se | <ul> <li>✓ Reply</li> <li>✓ Reply All</li> <li>✓ Forward</li> <li>✓ Torward</li> </ul> | Share to<br>Teams | └ CPLLC / Intertek       ^         → To Manager       ~         └ Team Email       ~ | Move Nove | Tags<br>× | Editing Immersive                                 | Translate | Zoom | Viva<br>Insights |   |
| Delete                                                                                                    | Respond                                                                                | Teams             | Quick Steps                                                                          | Move      |           |                                                   | Language  | Zoom | Add-in           |   |
| Lindata of Eco                                                                                                    | ontial Darconnol                                                                       |                   |                                                                                      |           |           |                                                   |           |      |                  |   |

#### Update of Essential Personnel

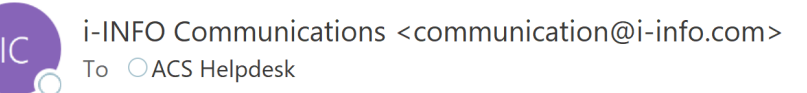

| ← Reply | 🏀 Reply All | ightarrow Forward | ij       | •••   |
|---------|-------------|-------------------|----------|-------|
|         |             | Tue 6/7           | /2022 11 | 56 AM |

#### Dear Janice,

Please review and update the list of critical and essential personnel for ABC Engineering. Please click the link and login to access your current list(s) of personnel. To help you remember the process, you can click the embedded ivideos found on the main entry screen, as well as on the import dialog box. You have any questions, please let me know.

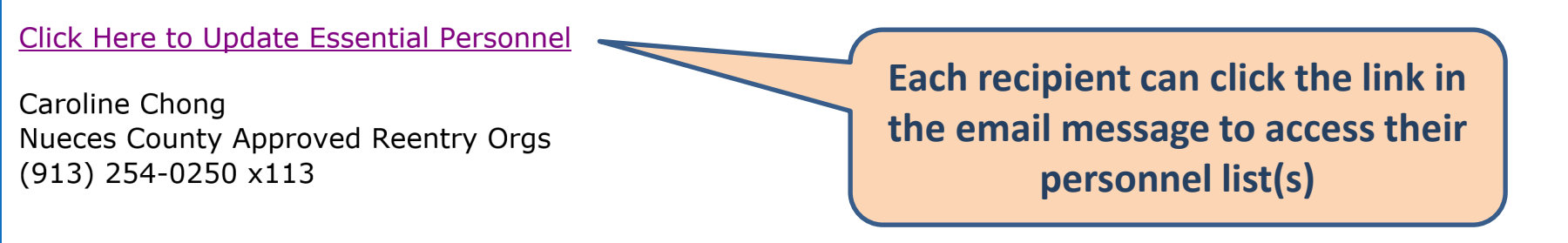

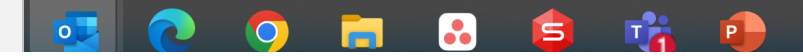

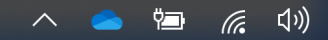

|              | 🕒 Lo          | gin |   | × +                                                       |   |    |   |            |    |   | -           | ×   |
|--------------|---------------|-----|---|-----------------------------------------------------------|---|----|---|------------|----|---|-------------|-----|
| $\leftarrow$ | $\rightarrow$ | С   | ŀ | https://www.i-info.com/login/login.aspx?lt=MiPeopleLite&l | Ð | A» | Q | ₹ <b>⊕</b> | ₹= | Ē | Not syncing | ••• |

| <b>i-INFO</b> Your Information Life                                             | lineOnline!      |                  |
|---------------------------------------------------------------------------------|------------------|------------------|
| Mi-People Lite                                                                  |                  |                  |
| User Name: janicestarsky12                                                      |                  |                  |
| Password: ••••••                                                                | <u>_</u>         |                  |
| Sign In                                                                         |                  |                  |
| Forgot my User Name / Pa                                                        | issword          |                  |
|                                                                                 |                  |                  |
| Go to I-INFO main site<br>Copyright © 2022 The Alliance for Community Solutions | Each recipient m | ust enter their  |
|                                                                                 | username and pas | ssword to access |
|                                                                                 | their info       | rmation          |

|              | <u>і</u> м    | i-People L        | .ite | × +                                                    |   |    |   |            |    |   | -           |   | ×    |
|--------------|---------------|-------------------|------|--------------------------------------------------------|---|----|---|------------|----|---|-------------|---|------|
| $\leftarrow$ | $\rightarrow$ | С                 | ĉ    | https://www.i-info.com/mipeoplelite/?dk=144F5F4F5B0D56 | Þ | A» | Q | ₹ <b>⊕</b> | ל≡ | Ē | Not syncing |   | •••  |
| Mi-Pe        | ople Lit      | <b>e</b> Hi Janic | e    |                                                        |   |    |   |            |    |   |             | 1 | INFO |

You have been designated as the "Emergency Personnel" Contact for the following Organizations. Click one to edit.

- <u>ABC Engineering [ABC Engineering]</u>
- Miller Environmental Services, LLC [Miller Environmental Services, LLC]

If a person is responsible for multiple facility locations, the person can access and review / update all of their lists during the same login

| -                 |                                   |                |                 |                                                                                                    |             |        |               |        |             |                  |            |      |            |          |        |         | ×            |
|-------------------|-----------------------------------|----------------|-----------------|----------------------------------------------------------------------------------------------------|-------------|--------|---------------|--------|-------------|------------------|------------|------|------------|----------|--------|---------|--------------|
|                   | Mi-People Lite                    |                | × +             |                                                                                                    |             |        |               |        |             |                  |            |      |            |          |        |         | ~            |
| $\leftarrow$      | ightarrow C                       | 🙃 https:       | :://www.i-info. | com/mi                                                                                                    | peoplelite, | /peep  | sedit.aspx    |        | A»          | Qĩ               | Ê <b>⊕</b> | £≡   | <u>ب</u>   | Not sync | ing    | 2       | •••          |
| Mi-Pe             | ople Lite Hi Janice               |                | 📙 Save          | Canc     Canc     Can | el 🧛 New    |        | Import Report | Logout | 🕜 Help      | <sup>i</sup> vid | EO         |      |            |          |        | 1       | <b>-INFO</b> |
| ABC               | Engineering [AB                   | C Engine       | eering]         |                                                                                                    |             |        |               |        |             |                  |            |      |            |          |        |         |              |
| 11551<br>Corpu    | Leopard St<br>s Christi, TX 78410 | Ph. (36<br>Fax | 61) 826-0050    |                                                                                                    | Short v     | vide   | os help as    | a ren  | ninder      | to th            | ose v      | vho  | need       | assista  | anc    | e       | J            |
|                   | Name                              | A↓ Z↓ tle      | e               | *                                                                                                    | Work Pho    | ne     | Home Phone    | Mobil  | e Phone     | Primary          | y Phone    | Mob  | ile Carri  | er       | *N     | ork E   | mail         |
| ×                 | Anderson, Betty                   |                |                 |                                                                                                    | (361) 468-  | 144 x3 | 2             | (654   | 4) 444-1840 | Work             | < ~        |      |            |          | ~      | bettya  | @abcen       |
| ×                 | Ang, Adam                         |                |                 |                                                                                                    | (361) 452-4 | 1411   |               | (36    | 1) 987-1234 | Work             | < ~        |      |            |          | $\sim$ | adama   | a@abcer      |
| 2                 | Simpson, Andy                     | N              | lanager         |                                                                                                    | (361) 826-  | 234    |               |        |             | Work             | < ~        |      |            |          | $\sim$ | carolin | iec@you      |
| 2                 | Starsky, Janice                   | Н              | IR Manager      |                                                                                                    | (361) 826-  | 1620   |               |        |             | Work             | ( V        |      |            |          | $\sim$ | carolin | iec@you      |
| ×                 | Thomas, Don                       |                |                 |                                                                                                    | (361)       | Liko   | boforo        | thor   | wtho        | rizod            | cont       | act  | 's at      |          | ~      | dont@   | abcengi      |
| ~                 | Welsh, Lori                       | 0              | Owner           |                                                                                                    | (361)       | LIKE   | belore,       |        |             |                  | data       | aci  | .5 al<br>J |          | $\sim$ | carolin | e.chong      |
|                   |                                   |                |                 |                                                                                                    |             | e      | each fach     |        | an add      | a, up            | uale       | and  | a          |          |        |         |              |
|                   |                                   |                |                 |                                                                                                    |             |        | remov         | e nai  | mes a       | nd co            | ontac      | t    |            |          |        |         |              |
|                   |                                   |                |                 |                                                                                                    |             |        | informa       | tion   | for ea      | ch cr            | itical     | or   |            |          |        |         |              |
|                   |                                   |                |                 |                                                                                                    |             |        | essentia      | l per  | son at      | t that           | t faci     | lity |            |          |        |         |              |
|                   |                                   |                |                 |                                                                                                    |             |        |               |        |             |                  |            |      |            |          |        |         |              |
|                   |                                   |                |                 |                                                                                                    |             |        |               |        |             |                  |            |      |            |          |        |         |              |
|                   |                                   |                |                 |                                                                                                    |             |        |               |        |             |                  |            |      |            |          |        |         |              |
|                   |                                   |                |                 |                                                                                                    |             |        |               |        |             |                  |            |      |            |          |        |         |              |
|                   |                                   |                |                 |                                                                                                    |             |        |               |        |             |                  |            |      |            |          |        |         |              |
|                   |                                   |                |                 |                                                                                                    |             |        |               |        |             |                  |            |      |            |          |        |         |              |
|                   |                                   |                |                 |                                                                                                    |             |        |               |        |             |                  |            |      |            |          |        |         |              |
| item <sup>·</sup> | to 6 of 6                         |                | 1               |                                                                                                    |             |        |               |        |             |                  |            |      |            |          |        |         | •            |

### **Step 6: Issuing Authorization Links**

Links to generate authorizations can be sent at any time by authorized users

## Step 6a: Issuing Authorization Links one org at a time

In Mi\_Orgs, set up the authorization settings once, then click on each org to print or send authorization.

| ■ Mi-Orgs × +                               |                                      | - 0 >                   | × |
|---------------------------------------------|--------------------------------------|-------------------------|---|
| ← C                                         |                                      | Not syncing 💽 🚥 🚺       |   |
| Mi-Orgs Hi Caroline Chong                   | Refresh Logout 🕜 Help 🥻 INFO         |                         |   |
| ≫ × Name                                    | Org<br>Rollup Single                 | Person<br>Rollup Single |   |
| 🔻 🔤 Coastal Bend Online Hurricane Reentry 👼 | 0/79                                 | 2,166/2,615             |   |
| Nueces County Hurricane Reentry             | 0/78                                 | 2,166/2,615 1/4         |   |
| Approved Orgs                               | 0/76                                 | 2,165/2,611             |   |
| ABC Engineering                             |                                      | 0/18                    |   |
| View Summary                                |                                      | 6/6                     |   |
| Manage >                                    |                                      | 151/151                 |   |
| Send > Communication                        |                                      | 23/23                   |   |
| Edit > Org Update                           |                                      | 0/1                     |   |
| Export Person Update                        |                                      | <mark>10</mark> /11     |   |
| Allegiance Mo                               |                                      | <mark>91</mark> /95     |   |
| American Red Resource Request               |                                      | <mark>10</mark> /15     |   |
| Aransas-Corpu New Org Request               |                                      | 14/32                   |   |
| B&E Resources LLC                           | From Mi-Orgs, locate the org to send | 1/3                     |   |
| BASF Corporation - Bishop                   | reentry authorization. Click the     | 44/48                   |   |
| Buckeye Partners                            | Menu then click "Send" > "Auth       | 3/6                     |   |
| Calpine Corpus Christi Energy Center        | Fntry".                              | 12/15                   |   |
| CC Disposal Service                         |                                      | 5/5                     |   |
| Centerpoint Energy                          |                                      | 2/2                     |   |
| Cheniere Energy                             |                                      | 118/120                 |   |
| Cheniere Lng O&M, Llc.                      |                                      | 0/1                     |   |
| https://www.i-info.com/miorgs/home.aspx# ng |                                      | 357/370                 | - |

| 🗖 🚺 Mi-Or                    | js                 | × +                           |                                          |        |               |                       |               |              | _                 |                           | ×                          |
|------------------------------|--------------------|-------------------------------|------------------------------------------|--------|---------------|-----------------------|---------------|--------------|-------------------|---------------------------|----------------------------|
| $\leftarrow$ $\rightarrow$ ( | b 🖒 https:         | ://www.i-info.c               | om/miorgs/home.aspx#                     | P      | A» e          |                       | 5⁄≡           | Ē            | Not synci         | ng 🔵                      |                            |
| Mi-Orgs Hi Caroline          | Chong              | 📑 New                         | 😰 Refresh 🛛 Logout 🧿 Help                | i-INFO |               |                       |               |              |                   |                           |                            |
| ₽ × Name                     |                    |                               |                                          |        |               | Select                | the s         | Spor         | nsoring           |                           | ^                          |
| AE                           | C Engineering      |                               |                                          |        | 0             | rganiz                | atior         | n and        | d Repoi           | rt                        |                            |
| A                            | M                  |                               |                                          |        | Те            | mplat                 | e. Th         | en s         | elect th          | ne                        |                            |
| AE                           | P Texas            |                               |                                          |        | activ         | vation                | date          | and          | l length          | for                       |                            |
| Ai                           | liquide Large      | Industries                    |                                          |        | the           | autho                 | rizati        | on           |                   | Kto                       |                            |
| A :                          | D J                |                               | Authorization Settings                   | -      | the           | autilo                |               | 011.<br>0.11 |                   |                           |                            |
| E Settings Print             | Send Authorization | Print/Send: 6 distinc         | Select the Sponsoring Organization:      |        |               | sav                   | etne          | sett         | ings.             |                           |                            |
| Person 🗢                     | Title              | Primary Emai                  | CBCAN Hurricane Reentry \ Nueces County  | /      | $\sim$        |                       | Org Na        | me 🌲         |                   | Contac                    | t Type                     |
| Anderson, Betty              |                    | bettya@abcengine@             | Select the Report Template:              |        |               | urricane R<br>neering | eentry \ Nuec | es County    | \ Approved Orgs \ |                           |                            |
| 🗌 Ang, Adam                  |                    | adama@abcengine               | Reentry Letter - CBCAN Hurricane Reentry |        | $\overline{}$ | urricane R<br>neering | eentry \ Nuec | es County    | \ Approved Orgs \ |                           |                            |
| Simpson, Andy                | Manager            | carolinec@youracs             | Activation                               |        |               | urricane R<br>neering | eentry \ Nuec | es County    | \ Approved Orgs \ | Emerg Perso<br>Emergency, | nnel - Alt,<br>Information |
| Starsky, Janice              | HR Manager         | carolinec@youracs.            | Date: 06/07/2022                         |        |               | urricane R<br>neering | eentry \ Nuec | es County    | \ Approved Orgs \ | Emerg Perso               | nnel                       |
| Thomas, Don                  |                    | dont@abcengineer              | Length: 1                                |        |               | urricane R<br>neering | eentry \ Nuec | es County    | \ Approved Orgs \ |                           |                            |
| 🗌 Welsh, Lori                | Owner              | caroline.chong@i-<br>info.com |                                          |        |               | urricane R<br>neering | eentry \ Nuec | es County    | \ Approved Orgs \ | Org Contact               |                            |
|                              |                    |                               | Expire Date: 06/07/2022 🗐                |        |               |                       |               |              |                   |                           |                            |
|                              |                    |                               |                                          |        |               |                       |               |              |                   |                           |                            |
|                              |                    |                               |                                          |        | ОК            |                       |               |              |                   |                           |                            |

|     | Mi-Orgs                    |             | × +                                  |             |              |            |                |                    |                           |              |                        | -               |                               | ×                     |
|-----|----------------------------|-------------|--------------------------------------|-------------|--------------|------------|----------------|--------------------|---------------------------|--------------|------------------------|-----------------|-------------------------------|-----------------------|
| ÷   | $\leftarrow \rightarrow c$ | ŀ           | https://www.i-info.com               | /miorgs/hon | ne.aspx#     |            | PA             | $d_{y}  \Theta$    | τœ                        | ל≡           | Not s                  | yncing          |                               | •••                   |
| Mi- | Orgs Hi Caroline Cho       | ong         | 📑 New                                | 2 Refresh   | Logout       | Help       | <b>i</b> -INFO |                    |                           |              |                        |                 |                               |                       |
| Q   | × Name                     |             |                                      |             |              |            |                | Rollup             | Org<br>Sing               | le           | Pe<br>Rollup           | erson           | Single                        | •                     |
|     | ABC                        | Engineer    | ring                                 |             |              |            |                |                    |                           |              |                        |                 | 0/6                           |                       |
|     | ADM                        |             |                                      |             |              |            |                |                    |                           |              |                        |                 | <mark>6</mark> /6             |                       |
|     | AEP                        | Texas       |                                      |             |              |            |                |                    |                           |              |                        | 15              | <mark>1</mark> /151           |                       |
|     | Air l                      | iquide La   | arge Industries                      |             |              |            |                |                    |                           |              |                        |                 | <mark>23</mark> /23           |                       |
|     |                            |             | Chamicale Inc                        |             |              |            |                |                    |                           |              |                        |                 | 40144                         |                       |
|     | Settings Print S           | Send Author | rization Print/Send: 6 distinct pers | ons.        |              |            |                |                    |                           |              |                        |                 |                               |                       |
|     | Person 🚖                   | Title       | Primary Email                        | Last Update | Last Request | Last Login | Last Auth      |                    |                           | Org Nam      | ne ≑                   |                 | Contact T                     | Гуре                  |
|     | Anderson, Betty            |             | bettya@abcengineering.c              | 06/06/2022  |              |            |                | CBCAN H<br>ABC Eng | lurricane Ree<br>ineering | ntry \ Nuece | es County \ Approved O | )rgs \          |                               |                       |
|     | Ang, Adam                  |             | adama@abcengineering.                | 06/06/2022  |              |            |                | CBCAN H<br>ABC Eng | Iurricane Ree<br>ineering | ntry \ Nuece | es County \ Approved O | orgs \          |                               |                       |
|     | Simpson, Andy              | Manager     | carolinec@youracs.org                | 06/06/2022  |              | 06/06/2022 |                | CBCAN H            | Iurricane Ree             | ntry \ Nuece | es County \ Approved O | )rgs \ En<br>En | nerg Personn<br>nergency, Inf | el - Alt,<br>ormation |
|     | Starsky, Janice            | HR Manager  | carolinec@youracs.org                | 06/07/2022  |              | 06/07/2022 |                | CBCAN H<br>ABC Eng | lurricane Ree<br>ineering | ntry \ Nuece | es County \ Approved O | orgs \ En       | nerg Personn                  | el                    |
|     | Thomas, Don                |             | dont@abcengineering.co               | 06/06/2022  |              |            |                | CBCAN H<br>ABC Eng | Iurricane Ree<br>ineering | ntry \ Nuece | es County \ Approved O | orgs \          |                               |                       |

caroline.chong@i-

info.com

06/06/2022

06/06/2022

Click "Settings" to adjust as needed for this org and other orgs. Select everyone or individuals to generate the reentry authorization. You can then either print the PDF or send to the person.

**ABC Engineering** 

CBCAN Hurricane Reentry \ Nueces County \ Approved Orgs \ Org Contact

Welsh, Lori

Owner

| Image: Section Section Charge       New       Refree       Logout       Neip       Image: Single       Not synching       Image: Single       Not synching       Image: Single       Image: Single       Not synching       Image: Single       Not synching       Image: Single       Not synching       Image: Single       Image: Single       Image:                                                                                                    |                  | <b>i</b> Mi-Orgs          |            | ×                          | i Report Viewer ×                          | PDF A   | uthoriza | ation Event I               | Report_20              | 022 ×         | +          |                | - 0                            | ×                             |
|----------------------------------------------------------------------------------------------------|------------------|---------------------------|------------|----------------------------|--------------------------------------------|---------|----------|-----------------------------|------------------------|---------------|------------|----------------|--------------------------------|-------------------------------|
| Mi-Orgs Hickardine Change<br>New Refresh Lagout O Help into<br>Rollup Org Single Rollup Single Person<br>Rollup Org Single Person<br>Rollup Org Single Person<br>Rollup Org Single Person<br>Rollup Org Single Person<br>Rollup Org Single Person<br>Rollup Org Marce<br>Single Person<br>Single Person | $\leftarrow$     | ightarrow C               | Ċ          | https://www.i-in           | o.com/miorgs/home.aspx#                    |         | $\wp$    | $A_{\mathcal{Y}}  \bigcirc$ | to                     | ₹≦            | Ē          | Not s          | yncing                         | )                             |
| Name     ABC Engineering     ADM     ADM     ADM     ADM     ADP Texas     ADM     ADM     ADM     ADM     ADM     AEP Texas     Settings Print Send Authorization/Certificate Communication     Art liquide Large Industries     Send Authorization/Certificate Communication     Arg. Adm     Adm     A                                                                                                    | Mi-Or            | <b>gs</b> Hi Caroline Cho | ong        | 📑 New                      | 😰 Refresh 🛛 Logout 🕜 Hel                   | p       | i-INF    | 0                           |                        |               |            |                |                                |                               |
| ABC Engineering       0/6         ADM       6/6         ADM       6/6         AEP Texas       151/151         Air liquide Large Industries       23/23         Settings       Prins         Settings       Prins         Margadam       Granded texts         Anderson, Betty       bettysäästengine<br>Manasobengine<br>Starsky, Janice       Send Authorization/Certificate Communication       C         Singson, Andy       Granded texts       Contact Type       Microare Reentry \ Nucces County \ Approved Orgs \<br>Beering       Deep Posonel - All,<br>Beering         Singson, Andy       Manasger       carolinec@yuarso       Recipients: 1       Sponsor: CBCAN Hurricane Reentry \ Nucces County \ Approved Orgs \<br>Beering       Deep Posonel - All,<br>Beering         Singson, Andy       Manasger       carolinec@yuarso       Recipients: 1       Sponsor: CBCAN Hurricane Reentry \ Nucces County \ Approved Orgs \<br>Beering       Deep Posonel - All,<br>Beering         Singson, Andy       Manasger       carolinec@yuarso       Recipients: 1       Deep Posonel - All,<br>Beering       Deep Posonel - All,<br>Beering       Deep Posonel - All,<br>Beering       Deep Posonel - All,<br>Beering       Deep Posonel - All,<br>Beering       Deep Posonel - All,<br>Beering       Deep Posonel - All,<br>Beering       Deep Posonel - All,<br>Beering       Deep Posonel - All,<br>Beering       Deep Posonel - All,<br>Beering                                                                                                    | <mark>×</mark> ۹ | Name                      |            |                            |                                            |         |          | Rollup                      | Org<br>Sin             | gle           |            | P<br>Rollup    | erson<br>Single                | •                             |
| ADM 6/6<br>AEP Texas 151/151<br>Air liquide Large Industries 23/23<br>Settings Print Send Authorization/Certificate Communication or grame control Approved Orgs Contact Type<br>Anderson, Betty Dettyseikcengine<br>Anderson, Betty Dettyseikcengine<br>Anderson, Betty Dettyseikcengine<br>Starsky, Janice HR Manager carolinecelyouras<br>Starsky, Janice HR Manager carolinecelyouras<br>Omrea Dome carolinecelyouras<br>Dimas, Don Omrer carolinecelyouras<br>Dimas, Don Omrer carolinecelyouras<br>Dimas, Don Dimas, Don Dimas, Don Dimas, Don Dimas, Don Dimas, Don Dimas, Don Dimas, Don Dimas, Don Dimas, Don Dimas, Don Di                                                                                              |                  | ABC                       | Enginee    | ering                      |                                            |         |          |                             |                        |               |            |                | 0/                             | 6                             |
| AEP Texas 151/151 Air liquide Large Industries 23/23  tip Dud uct 0 Channich Lance Send Authorization/Certificate Communication Person 2 Person 2 P                                                                                                    |                  | ADM                       |            |                            |                                            |         |          |                             |                        |               |            |                | 6/                             | 6                             |
| Air liquide Large Industries     23/23     1011     1011     101     1011     101     101     101     101     101     101     101     101     101     101     101     101     101     101     101     101     101     101     101     101     101     101     101     101     101     101     101     101     101     101     101     101     101     101     101     101     101     101     101     101     101     101     101     101     101     101     101     101     101     101     101     101     101     101     101     101     101     101     101     101     101     101     101     101     101     101     101     101     101     101     101     101     101     101     101     101     101     101     101     101     101     101     101     101     101     101     101     101     101     101     101     101     101     101     101     101     101     101     101     101     101     101     101     101     101     101     101     101     101     101     101     101     101     101     101     101     101     101     101     101     101     101     101     101     101     101     101     101     101     101     101     101     101     101     101     101     101     101     101     101     101     101     101     101     101     101     101     101     101     101     101     101     101     101     101     101     101     101     101     101     101     101     101     101     101     101     101     101     101     101     101     101     101     101     101     101     101     101     101     101     101     101     101     101     101     101     101     101     101     101     101     101     101     101     101     101     101     101     101     101     101     101     101     101     101     101     101     101     101     101     101     101     101     101     101     101     101     101     101     101     101     101     101     101     101     101     101     101     101     101     101     101     101     101     101     101     101     101     101     101     101     101     101     101     101     101                                                                                                    |                  | AEP                       | Texas      |                            |                                            |         |          |                             |                        |               |            |                | <mark>151</mark> /15           | 1                             |
| Settings       Print       Send Authorization Print/Send: 6 disting       Send Authorization/Certificate Communication       Image: Context Type         Image: Settings       Print Send       Authorization/Certificate Communication       Image: Context Type         Image: Adam       adamaBabcengine       Sp0nsor: CBCAN Hurricane Reentry \ Nucces County       Image: Context Type         Image: Simpson, Andy       Manager       caroline@youracs       Recipients: 1       Image: Context Type         Image: Simpson, Andy       Manager       caroline@youracs       Report: Reentry Letter - CBCAN Hurricane Reentry \ Nucces County \ Approved Orgs \ Image: Brenze, Now O Later       Image: Brenze, Now O Later       Image: Brenze, Now O Later         Image: Send Cancel       If sending it, you can send it right away or click "Later" to select a future date/time. The system will automatically send out the authorization as scheduled.       Org Contact                                                                                                    |                  | — Air l                   | iquide L   | arge Industries            |                                            |         |          |                             |                        |               |            |                | <mark>23</mark> /2             | 3                             |
| Settings       Print       Send       Authorization/Certificate Communication <ul> <li>Person ↑</li> <li>Title</li> <li>Primaty Email</li> <li>Anderson, Betty</li> <li>bettya@abcengine</li> <li>Amage</li> <li>adama@abcengine</li> <li>Simpson, Andy</li> <li>Manager</li> <li>caroline.egvouras</li> <li>Simpson, Andy</li> <li>Manager</li> <li>caroline.egvouras</li> <li>Simpson, Andy</li> <li>Manager</li> <li>caroline.egvouras</li> <li>Simpson, Andy</li> <li>Manager</li> <li>caroline.egvouras</li> <li>Simpson, Andy</li> <li>Manager</li> <li>caroline.egvouras</li> <li>Simpson, Commerciant (system default)</li> <li>When to Send: Oxow</li> <li>Later</li> <li>Send</li> <li>Cancel</li> </ul> <ul> <li>Send Cancel</li> <li>If sending it, you can send it right automatically send out the automatically send out the automatically send out the authorization as scheduled.</li> </ul> <ul> <li>Send</li> <li>Cancel</li> </ul> <ul> <li>Primatical scheduled.</li> <li>Primatical scheduled.</li> <li>Primatical scheduled.</li> <li>Primatical scheduled.</li> </ul> <ul> <li>Authorization/Certificate Communication</li> <li>Primatical scheduled.</li> </ul> <ul> <li>Primatical scheduled.</li> <li>Primatical scheduled.</li> </ul> <ul> <li>Primatical scheduled.</li> <li>Primatical scheduled.</li> <li>Primatical scheduled.</li> <li>Primatical sched</li></ul>                                                                                                    |                  | A 2 P                     |            | Chaminala                  |                                            |         |          |                             |                        |               |            |                | 40/4                           | - T X                         |
| Person *       Title       Primary Emit         Anderson, Betty       Anderson, Betty       bettya@abcengine         Ang, Adam       adama@abcengine       adama@abcengine         Simpson, Andy       Manager       carolinec@yourast         Starsky, Janice       HR Manager       carolinec@yourast         Thomas, Don       dont@abcenginer         Wetsh, Lori       owner       carolinec@yourast         Send Cancel       If sending it, you can send it right automatically send out the automatically send out the automatically send out the authorization as scheduled.                                                                                                    | E Se             | ttings Print S            | Send Autho | orization Print/Send: 6 di | inc Sond Authorization/Contificate Co      | mmuni   | ication  |                             | 1                      |               | _          |                |                                |                               |
| Anderson, Betty Anderson, Betty Anderson, Betty Ang, Adam Ang, Adam Ang, Adam Ang, Adam Sinpson, Andy Manager carolinec@youraci Starsky, Janice HR Manager carolinec@youraci Carolinec@youraci Starsky, Janice HR Manager carolinec@youraci Thomas, Don Owner Caroline.chongeline if fo.com Stend Cancel If sending it, you can send it right away or click "Later" to select a future date/time. The system will automatically send out the authorization as scheduled.                                                                                                    |                  | Person 🗢                  | Titl       | e Primary I                | nai                                        | mmum    | ICALION  |                             |                        | Org Na        | me ≑       |                | Conta                          | ict Type                      |
| Ang, Adam adama@abcengine   Simpson, Andy Manager   carolinec@youras   Starsky, Janice   HR Manager   carolinec@youras   dont@abcengineer   Thomas, Don   dont@abcengineer   weish, Lori   Send Cancel If sending it, you can send it right away or click "Later" to select a future date/time. The system will automatically send out the authorization as scheduled.                                                                                                    | Ande             | rson, Betty               |            | bettya@abcen               | nee Recipients: 1                          |         |          |                             | urricane Re<br>neering | eentry \ Nueo | ces County | / \ Approved ( | )rgs \                         |                               |
| Image: Singson, Andy       Manager       carolinec@youras       Report: Reentry Letter - CBCAN Hurricane Reentry \ Nueces County \ Approved Ors \ Image: Image: Information Reentry \ Nueces County \ Approved Ors \ Image: Image: Imag                                                                                                    | 🗆 Ang,           | Adam                      |            | adama@abcen                | ine Sponsor: CBCAN Hurricane Re            | entry \ | Nueces   | County                      | urricane Re<br>neering | eentry \ Nueo | ces County | / \ Approved ( | )rgs \                         |                               |
| Starsky, Janice HR Manager carolinec@youras   Thomas, Don dont@abcenginer   Welsh, Lori Owner                                                                                                    | Simp             | son, Andy                 | Manager    | carolinec@you              | acs Report: Reentry Letter - CB<br>Reentry | CAN H   | urrican  | e                           | urricane Re<br>neering | entry \ Nueo  | ces County | / \ Approved ( | Orgs \ Emerg Pers<br>Emergency | onnel - Alt,<br>, Information |
| Image: Thomas, Don       Image: Control of the charge of the charge of the                                                                                                    | Stars            | ky, Janice                | HR Manager | carolinec@you              | Template: (system default)                 |         |          |                             | neering                | eentry \ Nueo | ces County | / \ Approved ( | Emerg Pers                     | onnel                         |
| Send Cancel<br>If sending it, you can send it right<br>away or click "Later" to select a future<br>date/time. The system will<br>automatically send out the<br>authorization as scheduled.                                                                                                    | Thon             | nas, Don                  |            | dont@abcengi               | When to Send: Now Later                    |         |          |                             | neering                |               | ces County |                |                                |                               |
| Send       Cancel         If sending it, you can send it right         away or click "Later" to select a future         date/time. The system will         automatically send out the         authorization as scheduled.                                                                                                    | U Wels           | h, Lori                   | Owner      | info.com                   |                                            |         |          |                             | neering                | encry ( Nuec  | Les County | / Approved C   | Org Contac                     | t                             |
| If sending it, you can send it right<br>away or click "Later" to select a future<br>date/time. The system will<br>automatically send out the<br>authorization as scheduled.                                                                                                    |                  |                           |            |                            |                                            | Senc    | d C      | Cancel                      |                        |               |            |                |                                |                               |
| If sending it, you can send it right<br>away or click "Later" to select a future<br>date/time. The system will<br>automatically send out the<br>authorization as scheduled.                                                                                                    |                  |                           |            |                            |                                            |         |          |                             |                        |               |            |                |                                |                               |
| away or click "Later" to select a future<br>date/time. The system will<br>automatically send out the<br>authorization as scheduled.                                                                                                    |                  |                           |            |                            | lf se                                      | endi    | ing i    | t, you                      | can s                  | send          | it ri      | ght            |                                |                               |
| date/time. The system will<br>automatically send out the<br>authorization as scheduled.                                                                                                    |                  |                           |            |                            | away                                       | or c    | lick '   | "Later                      | " to <b>s</b>          | selec         | t a f      | uture          |                                |                               |
| automatically send out the<br>authorization as scheduled.                                                                                                    |                  |                           |            |                            |                                            | date    | e/tin    | ne. Th                      |                        | tem           | will       |                |                                |                               |
| authorization as scheduled.                                                                                                    |                  |                           |            |                            |                                            |         |          |                             |                        |               | + 4 0      |                |                                |                               |
| authorization as scheduled.                                                                                                    |                  |                           |            |                            |                                            | auto    | Jina     | lically                     | send                   | out           | the        |                |                                |                               |
|                                                                                                    |                  |                           |            |                            |                                            | auth    | noriz    | ation                       | as sc                  | hedu          | led.       |                |                                |                               |
|                                                                                                    |                  |                           |            |                            |                                            |         | _        |                             |                        |               |            |                |                                |                               |
| P φ         I <                                                                                                    | P ¢              |                           |            |                            | Page 1 of 1                                | 20 🗸    |          |                             |                        |               |            |                | V                              | iew 1 - 6 of 6                |

## Step 6b: Issuing Authorization Links to multiple orgs

In Mi-Comm, select multiple orgs to send at the same time.

| 🗖 🛛 🚺 Mi-Orgs 🗙                                 | Communications for Nueces Cou               | · +                       |                                        | -                               | o ×            |
|-------------------------------------------------|---------------------------------------------|---------------------------|----------------------------------------|---------------------------------|----------------|
| ← C ⊡ https://www.i-info.co                     | om/communication/Home.aspx                  |                           | A* 20                                  | £ ि (Not syncing )              | 🜔              |
| Communications for Nueces                       | s County Hurricane Reentry [l               | Nueces County]            | 😭 New 👻 📰 Prefere                      | nces - 🕜 Help 🚧 🖓 🖓 🖓           | <b>i</b> -INFO |
| Templates <b>ivideo</b> Click                   | chere to enter search text and select filte | rs 👂                      | Email                                  |                                 |                |
| Drafta                                          |                                             |                           | Text                                   |                                 |                |
| Drans                                           |                                             |                           | Social Media                           |                                 |                |
| no items                                        |                                             |                           | Toice Broadcas                         | t                               |                |
| Sent                                            |                                             |                           | Voice Response                         | e                               |                |
| • • • •                                         |                                             | Tune Sent On              | Pager                                  |                                 |                |
| Subject                                         |                                             |                           | 👝 🗐 Profile Update F                   | Request                         |                |
| Update of Essential Pers                        | <u>sonnel</u>                               | ₩ 03/28/2023              | Org Update Red                         | quest                           | iry            |
| Please update the contact<br>#RecipientOrgName# | ct information for                          | 03/28/2023                | 02: Authorization                      | cane Reen                       | try            |
| Authorization for #Recipi                       | entOrgName# @11:36                          | 03/28/2                   | 1:37 AM Nueces C<br>[Nueces C          | ounty Hurricane Reen<br>County] | try            |
| Authorization for #Recipi                       | eptOrgName#                                 |                           | 11:25 AM Nueces C<br>[Nueces C         | ounty Hurricane Reen<br>County] | try            |
| Authorization for #Recip                        | From Mi-Comm, cl                            | ick the dropd             | own <sup>/</sup> Nueces C<br>[Nueces C | ounty Hurricane Reen<br>County] | try            |
| <u>More</u>                                     | arrow next to "<br>"Authori                 | New" and clic<br>ization" | :k                                     |                                 |                |

| 🗖 🛛 👖 Mi-Orgs 🛛 🗙 🚺 🤇                                                                                                    | Communications for Nueces Cou 🗙 🕂                                                                                                    | - 0 X                                                                                                    |
|----------------------------------------------------------------------------------------------------|----------------------------------------------------------------------------------------------------|----------------------------------------------------------------------------------------------------|
| $\leftarrow$ C $\bigcirc$ https://www.i-info.com/comm                                                                                                    | nunication/Home.aspx A <sup>N</sup>                                                                                                    | ta ta ta Not syncing 🜒 … 🚺                                                                                                    |
| ■ Communications for Nueces Coun                                                                                                    | ty Hurricane Reentry [Nueces County] 👘 🔒 New 👻 📋                                                                                                    | Preferences - 📀 Help ivideo iinio                                                                                                    |
| Templates <b>ivideo</b> Click here to a                                                                                                    | enter search text and select filters                                                                                                    |                                                                                                    |
| Drafts                                                                                                    |                                                                                                    |                                                                                                    |
| no items                                                                                                    |                                                                                                    |                                                                                                    |
| Sent                                                                                                    |                                                                                                    |                                                                                                    |
|                                                                                                    | Authorization                                                                                                    | ×                                                                                                    |
| Subject         Update of Essential Personnel         Please update the contact info         #RecipientOrgName#         Authorization for #RecipientOrg         Authorization for #RecipientOrg         Authorization for #RecipientOrg         Authorization for #RecipientOrg | You have selected to send an Authorization. You must click the Accept radio<br>button to continue, which you acknowledge that:<br><ul> <li>I attest that I am Caroline Chong, and that</li> <li>This Authorization pertains to an emergency situation, and</li> <li>I am authorized to send this message</li> </ul> <li>I Accept O I Do Not Accept Select the "Sponsor Org" for this message: CBCAN Hurricane Reentry \ Nueces County Select a report for this message: Reentry Letter - CBCAN Hurricane Reentry Activation Start: <ul> <li>Length:</li> <li>End Activation:</li> <li>(a)/29/2023</li> <li>(a)/29/2023</li> <li>(a)/29/2023</li> </ul> </li> | <ul> <li>nce</li> <li>S County Hurricane Reentry<br/>s County]</li> <li>S County Hurricane Reentry<br/>s County]</li> <li>S County Hurricane Reentry<br/>s County]</li> <li>S County Hurricane Reentry<br/>s County]</li> <li>S County Hurricane Reentry<br/>s County]</li> </ul> |
| <u>More</u>                                                                                                    | Click "I Acce<br>Org" and                                                                                                    | ept", select the "Sponsor<br>d set the date period.                                                                                                    |

| 🗖   🧾 Mi-Orgs                                                                                                    | × I New Email                                                                                                    | × +                                                    |                                                                   |                                                                 |                               | - 0 | × |
|----------------------------------------------------------------------------------------------------|----------------------------------------------------------------------------------------------------|--------------------------------------------------------|-------------------------------------------------------------------|-----------------------------------------------------------------|-------------------------------|-----|---|
| ← C ⊡ https                                                                                                    | s://www.i-info.com/communication/Commiten                                                                                                    | n.aspx?action=new&form                                 | =ReEntryAuthorizatio A                                            | 4° €∂ €=                                                        | € Not syncing                 |     | b |
| New Authorization                                                                                                    | 🖅 Send 🛛 💝 🕞 Save                                                                                                    | <ul> <li>Options</li> </ul>                            | Cancel Insert Auto 1                                              | Text                                                            |                               | Ð   |   |
| New Authorization<br>From: Caroline Chong<br>Sponsor: CBCAN Hurric<br>When sendi<br>Report: Reentry Letter -<br>Activation: 03/29/23; single<br>To:<br>Search My People<br>Show: All My Orgs<br>© CBCAN Hu<br>© CBCAN Hu | ane Reentry \ Nueces County ng, use org name instead of sender's name CBCAN Hurricane Reentry day  urricane Reentry \ Nueces C ✓ Find Person  urricane Reentry (2615) resonnel Contacts for Nueces County Hurricane Places County Hurricane Reentry (4) s (2611) Personnel Contacts for Approved Orgs (0) | <ul> <li>✓ E Options</li> <li>✓ Reentry (0)</li> </ul> | Cancel Insert Auto                                                | Text default  Head                                              | ✓ ivides Jer No Header ✓ :: [ | >   |   |
| <ul> <li>Personnel of</li> <li>ABC Engin</li> <li>ADM (6)</li> <li>AEP Texas</li> <li>Air liquide L</li> <li>Air Product</li> <li>Air Product</li> </ul>                                                                                                    | of Approved Orgs (0)<br>eering (18)<br>(151)<br>.arge Industries (23)<br>s (1)<br>s & Chemicals, Inc. (11)                                                                                                    |                                                        | Select the de<br>send author<br>"Emergenc<br>Contacts" (<br>alter | esired orge<br>ization to<br>cy Personn<br>primary au<br>mate). | s to<br>the<br>el<br>nd       |     |   |

1 🗸 🗸

| Image: Mi-Orgs     X     Image: Communications Item     X     +     -     C                                                                                                    | ×        |
|----------------------------------------------------------------------------------------------------|----------|
| ← C 🗈 https://www.i-info.com/communication/Commitem.aspx?action=new&form=ReEntryAuthorizatio A 🏠 🗲 🔂 Not syncing 🔵 …                                                                                                    | b        |
| New Authorization 🔄 Send 🖤 🕞 Save 🗸 📋 Options Cancel Insert Auto Text 🗸 ivideo                                                                                                    | <b>^</b> |
| From: Caroline Chong         Sponsor: CBCAN Hurricane Reentry \ Nueces County         ✓ When sending, use org name instead of sender's name         Report: Reentry Letter - CBCAN Hurricane Reentry         Activation: 03/29/23; single day         To:          • ABC Engineering [ABC Engineering] *         • AEP Texas [AEP Texas] *         • Air liquide Large Industries [Air liquide Large Industries] * | ×        |
| *Subject: Authorization for #RecipientOrgName#                                                                                                    |          |
| O 🛐 Email Format: HTML ▼                                                                                                    |          |
| Message:       I I I I I I I I I I I I I I I I I I I                                                                                                    |          |

## Step 7: Generate & Distribute Authorizations to Personnel

Individual person can access their letter own letter from email and/or text they received.

Emergency Personnel Contact can access the letter for all current personnel and distribute them as appropriate.

| E               | りひ个            | ↓ <del>-</del> Authorizatio                                                                                                    | n for ABC E       | ngineering - N   | lessage (H | TML) | ∫∕ Sea  | arch           |           | <b>T</b> | 3 — C            | ) X |
|-----------------|----------------|----------------------------------------------------------------------------------------------------|-------------------|------------------|------------|------|---------|----------------|-----------|----------|------------------|-----|
| File            | Message        | Help                                                                                                    |                   |                  |            |      |         |                |           |          |                  |     |
| <u>™</u><br>√ √ | Delete Archive | $ \begin{array}{c} & & & & \\ & & & \\ & & \\ & & $ | Share to<br>Teams | Quick<br>Steps ~ | Move<br>V  | Tags | Editing | Immersive<br>* | Translate | Zoom     | Viva<br>Insights |     |
|                 | Delete         | Respond                                                                                                    | Teams             | Quick Steps      |            |      |         |                | Language  | Zoom     | Add-in           | ^   |

### Authorization for ABC Engineering

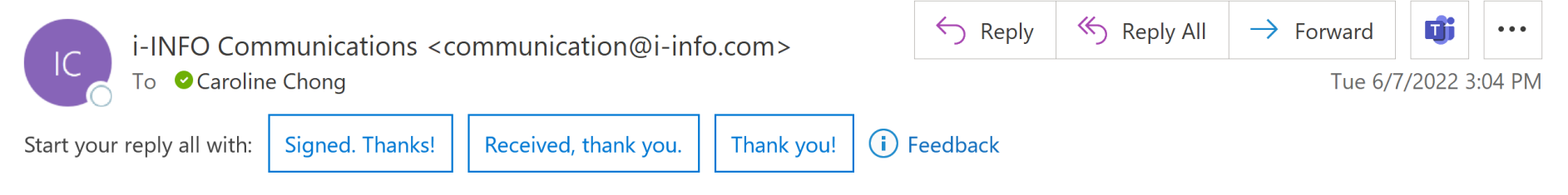

Dear Andy Simpson,

As discussed, here is the link you can use to print or view your Authorization report.

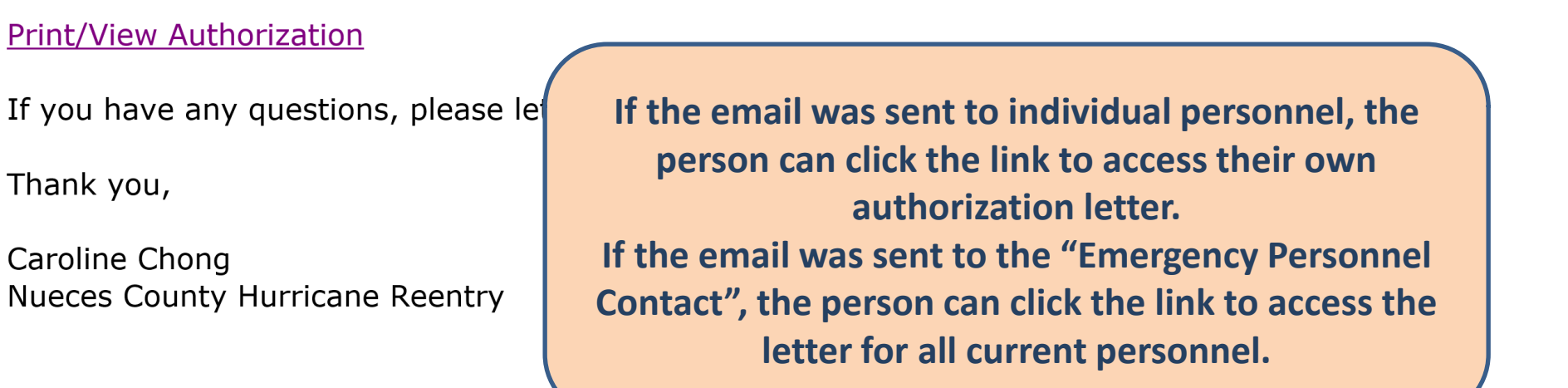

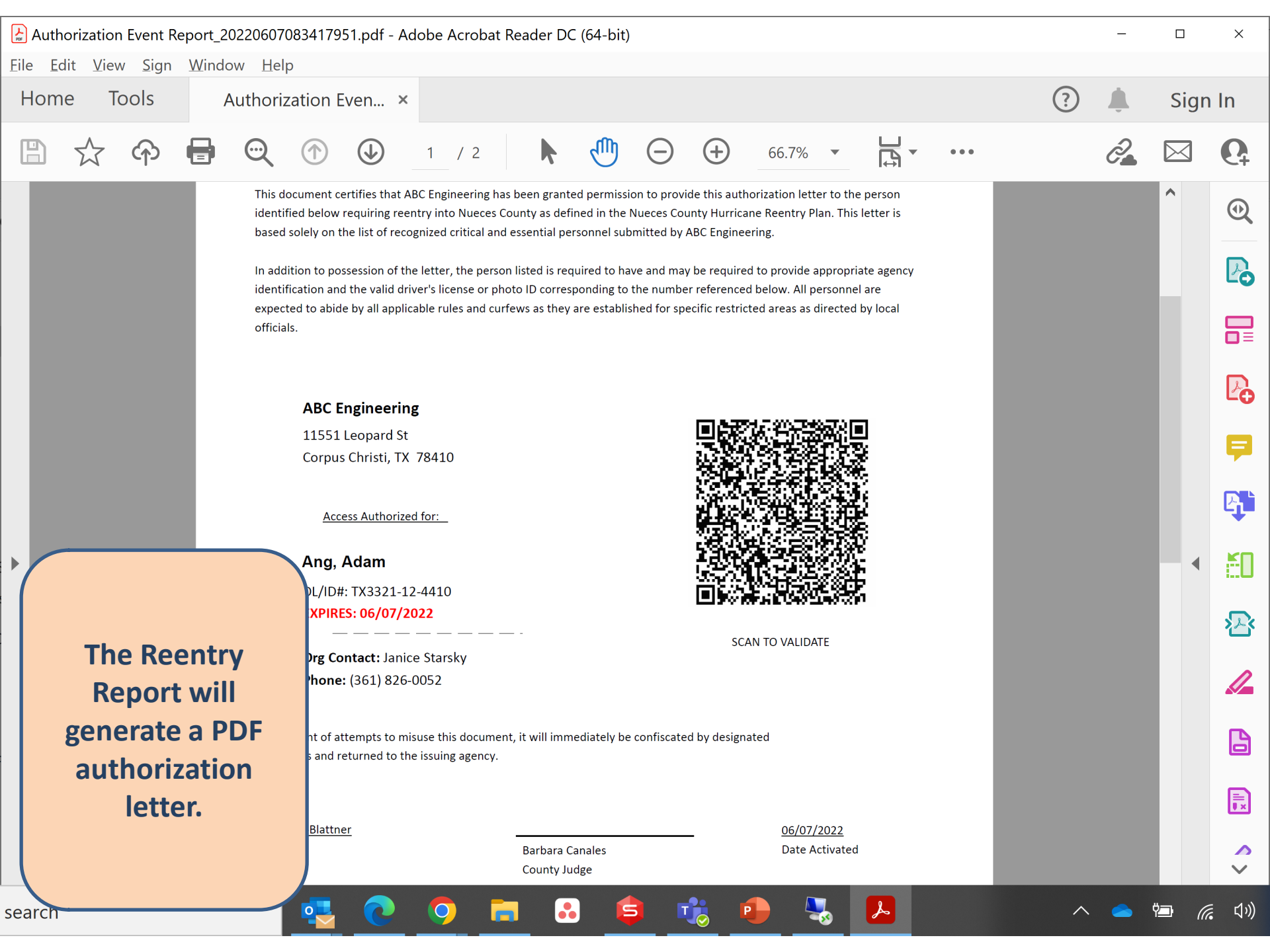

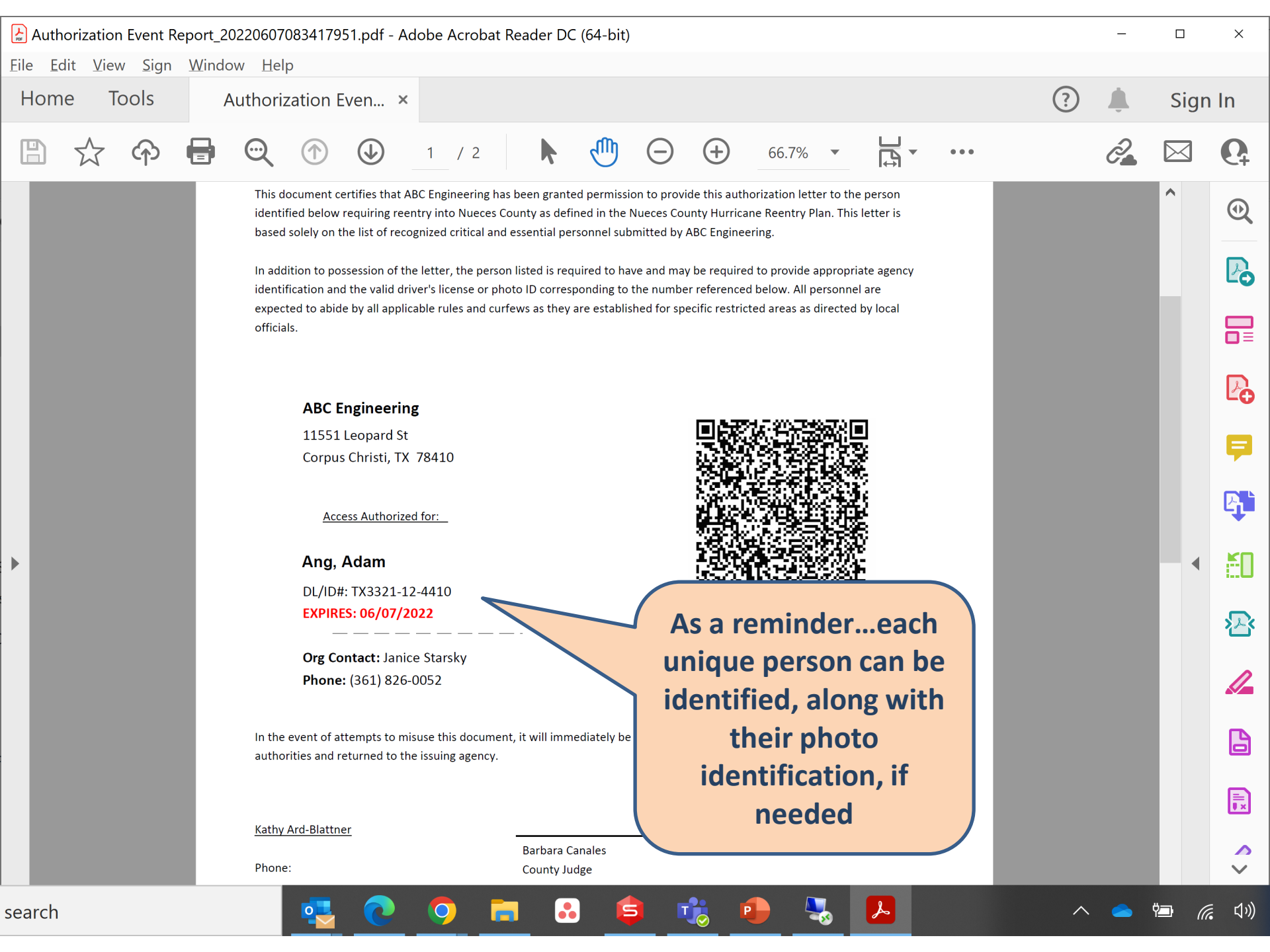
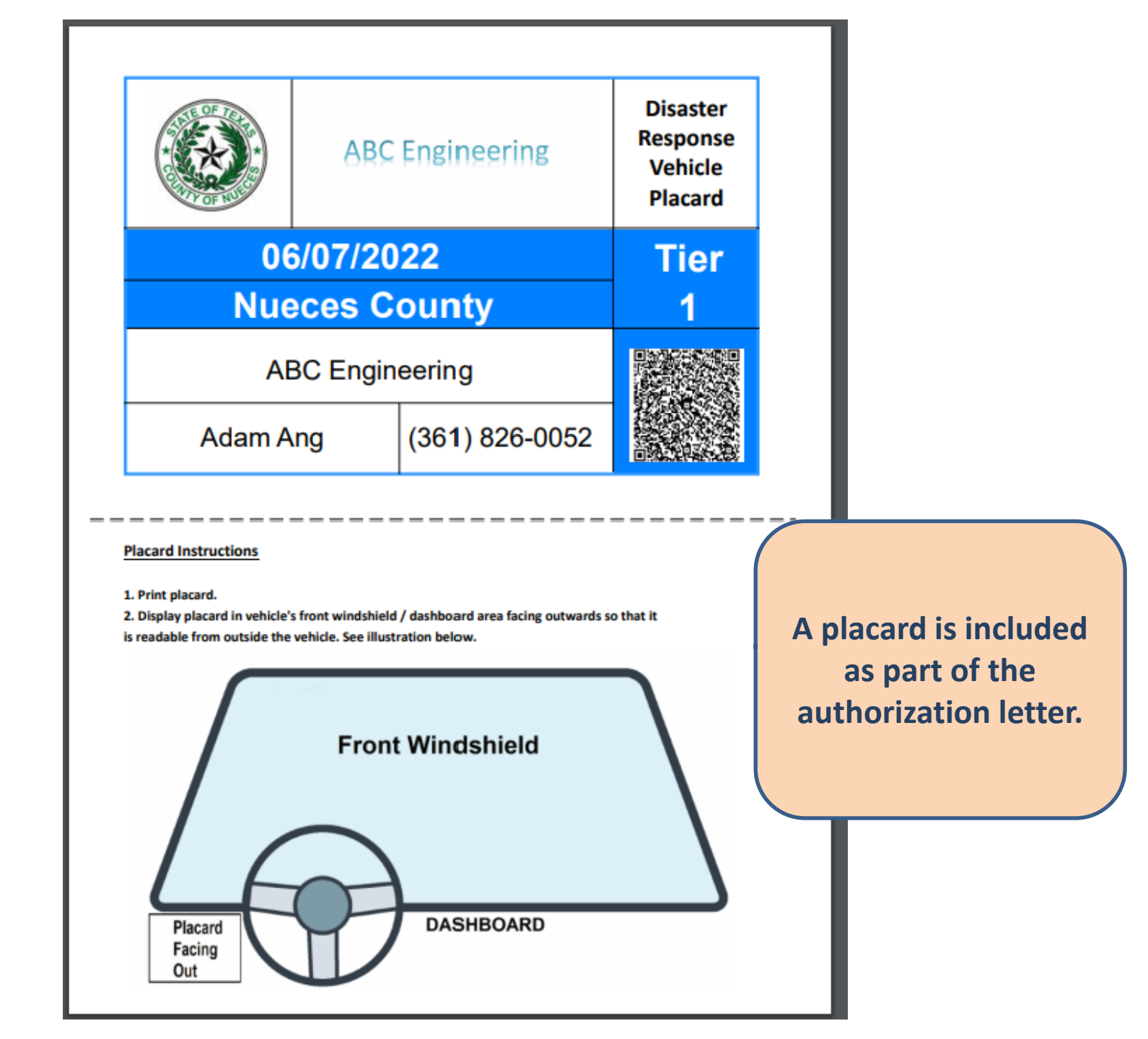

# **Field Verification**

Authorization letter can be verified at any checkpoint

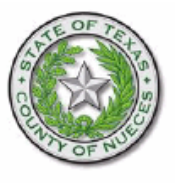

## **Nueces County**

Issued By Nueces County

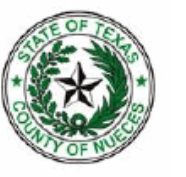

### Tier 1 Level Essential Personnel

This document certifies that ABC Engineering has been granted permission to provide this authorization letter to the person identified below requiring reentry into Nueces County as defined in the Nueces County Hurricane Reentry Plan. This letter is based solely on the list of recognized critical and essential personnel submitted by ABC Engineering.

In addition to possession of the letter, the person listed is required to have and may be required to provide appropriate agency identification and the valid driver's license or photo ID corresponding to the number referenced below. All personnel are expected to abide by all applicable rules and curfews as they are established for specific restricted areas as directed by local officials.

#### ABC Engineering

11551 Leopard St Corpus Christi, TX 78410

#### Access Authorized for:

Ang, Adam DL/ID#: TX3321-12-4410 EXPIRES: 06/07/2022

Org Contact: Janice Starsky Phone: (361) 826-0052

In the event of attempts to misuse this document, it will immediately be confiscated by designated authorities and returned to the issuing agency.

Kathy Ard-Blattner

Phone:

Barbara Canales County Judge

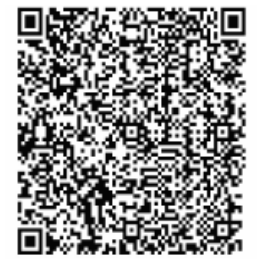

SCAN TO VALIDATE

06/07/2022

Date Activated

Further verification can be easily done by anyone in the field, by scanning the QR code to provide data from the database

**ABC Engineering** 

Corpus Christi, TX 78410

ACCESS AUTHORIZED

**EXPIRES: 06/07/2022** 

Org Contact: Janice Starsky

Adam Ang

TX3321-12-4410

(361) 826-4620

11551 Leopard St

NAME:

Phone:

DL/ID #:

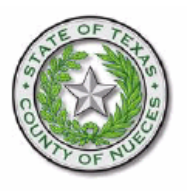

# **Nueces County**

Issued By Nueces County

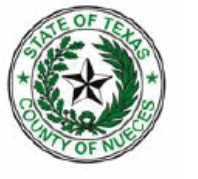

## Tier 1 Level Essential Personnel

This document certifies that ABC Engineering has been granted permission to provide this authorization letter to the person identified below requiring reentry into Nueces County as defined in the Nueces County Hurricane Reentry Plan. This letter is based solely on the list of recognized critical and essential personnel submitted by ABC Engineering.

In addition to possession of the letter, the person listed is required to have and may be required to provide appropriate agency identification and the valid driver's license or photo ID corresponding to the number referenced below. All personnel are expected to abide by all applicable rules and curfews as they are established for specific restricted areas as directed by local officials.

#### ABC Engineering

11551 Leopard St Corpus Christi, TX 78410

Access Authorized for:

#### Anderson, Betty

DL/ID#: TX3921-36-6811 EXPIRES: 06/07/2022

Org Contact: Janice Starsky Phone: (361) 826-0052

In the event of attempts to misuse this document, it will immediately be confiscated by designated authorities and returned to the issuing agency.

Kathy Ard-Blattner

Phone:

Barbara Canales County Judge 06/07/2022 Date Activated

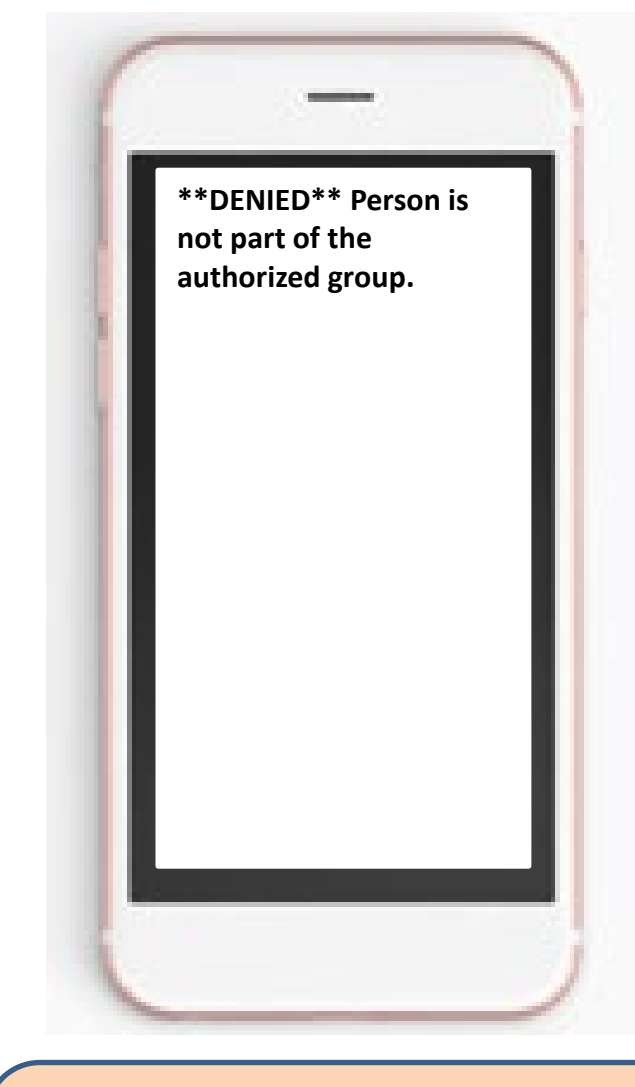

This can provide more up-todate information if the person is no longer on the organization's list of current essential personnel

SCAN TO VALIDATE